# What's new with Centricity<sup>™</sup> Practice Solution & Centricity EMR v19 and what it means for you

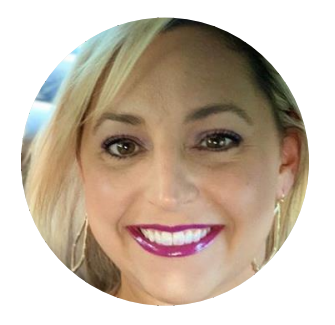

#### **Rhea Davis**

Customer Adoption Leader, athenahealth

CENTRICITY is a registered trademark of General Electric Company and is used under license to VVC Holding Corp.

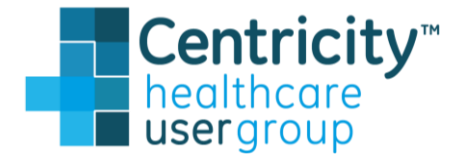

# **Executive Summary**

#### Areas of focus

- Enhance care quality by ensuring appropriate imaging orders are placed for the patient
- Increase provider efficiency by providing access to vital patient data via remote web-based methods
- Strengthen financial performance by ensuring AUC data billing is seamless for imaging service providers

#### **Opportunities**

- Acquiring clinical decision support for imaging orders at the point of care
- Easily accessing patient clinical information remotely
- Ability to write clinical data to system from remote applications

#### Outcomes

• Reduce cost of care with appropriate imaging orders

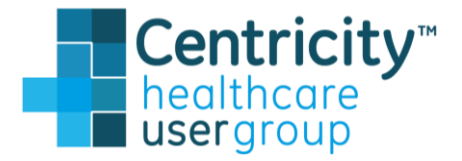

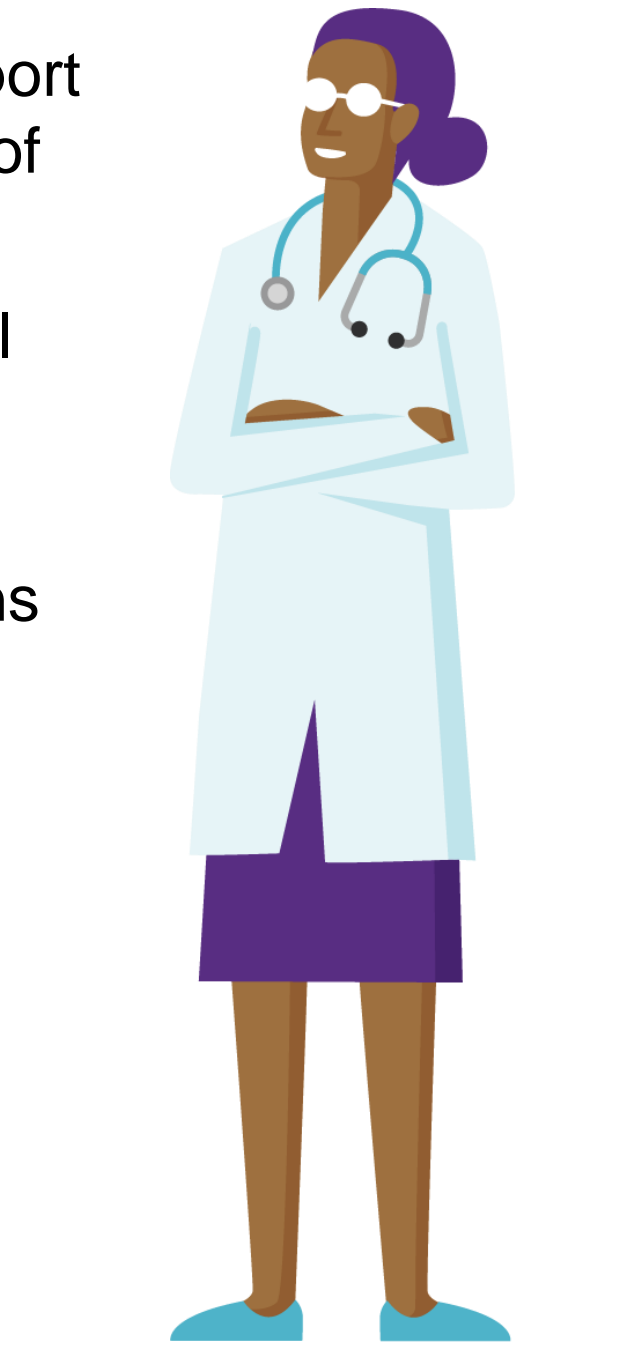

Agenda

What's new in Centricity Practice Solution and Centricity EMR v19

Logging in and naming Appropriate Use Criteria Remote record access

- **Clinical Writes FHIR API**
- Workflow improvements
  - Bulk Lab signing
  - **Eligibility Checking Improvements**
  - **Prescription Enhancements**

#### Capabilities

- Project Northstar: Intelligent Orders Ready
- Patient Landing Page
- Summary

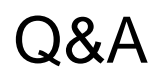

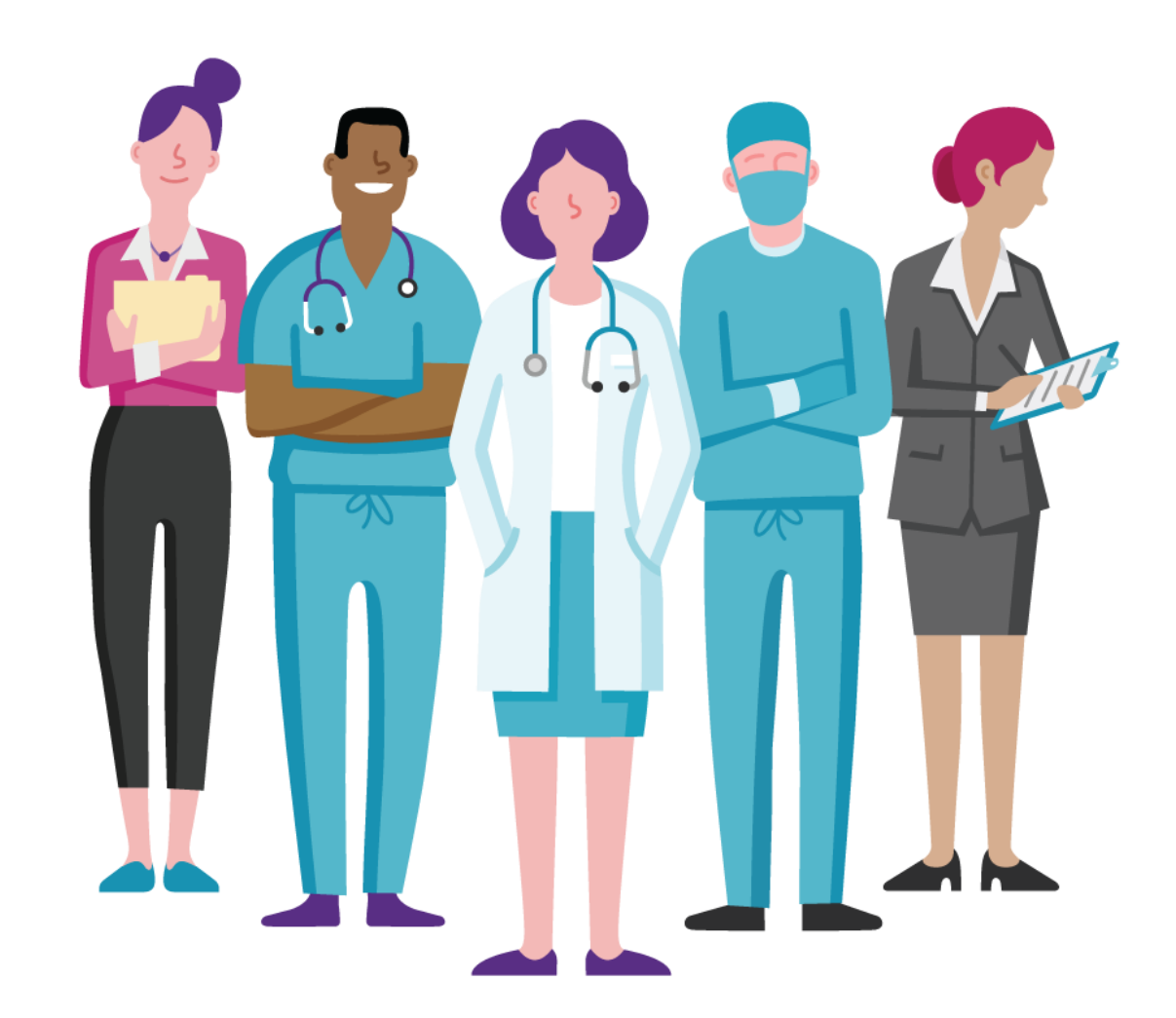

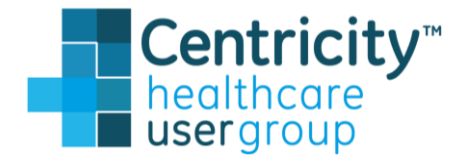

Logging In

4

#### Introducing a new splash screen!

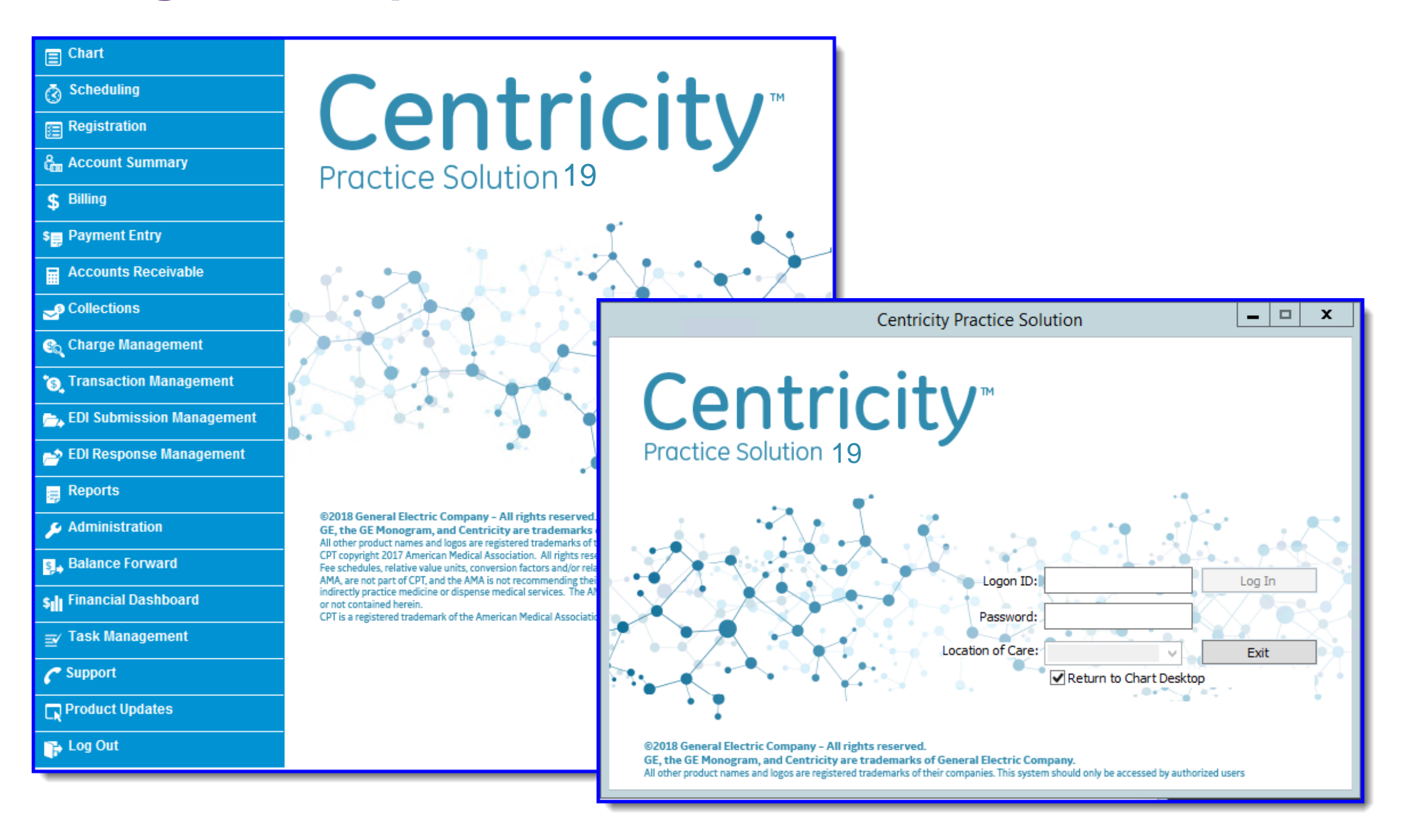

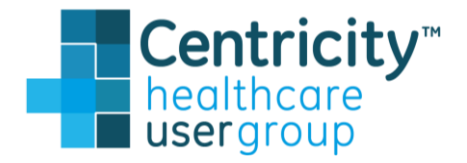

# Appropriate Use Criteria

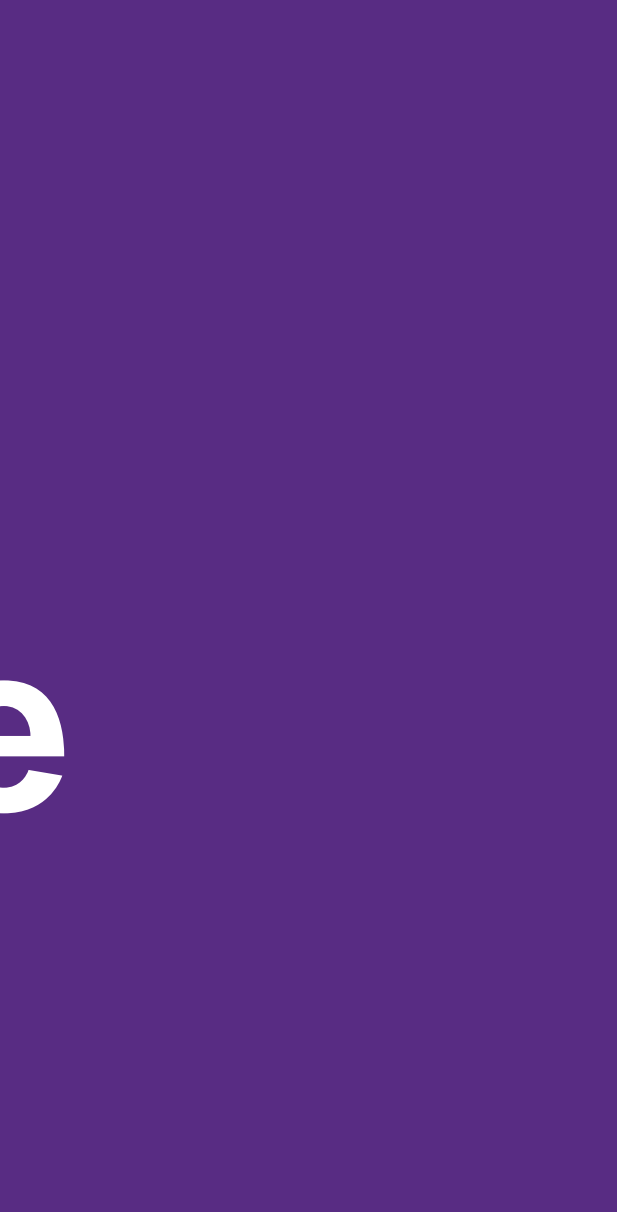

# **Appropriate Use Criteria**

Integrating imaging clinical decision support at time of ordering

#### • Today's Challenges ...

PAMA regulation requiring access and use of imaging CDS by January 1, 2020

Ordering providers of Medicare patients must use decision support for advanced imaging studies

Imaging service providers must provide evidence on the claim that the ordering provider used decisions support

#### • Tomorrow's Opportunity ...

AUC will be available to ordering providers when ordering the identified advanced imaging studies.

athenahealth has partnered with the National Decision Support Company as a qualified Clinical Decision Support Mechanism (qCDSM)

The AUC workflow will invoke the athenahealth Health cloud service within the providers workflow and present the decision support for selection of the appropriate order.

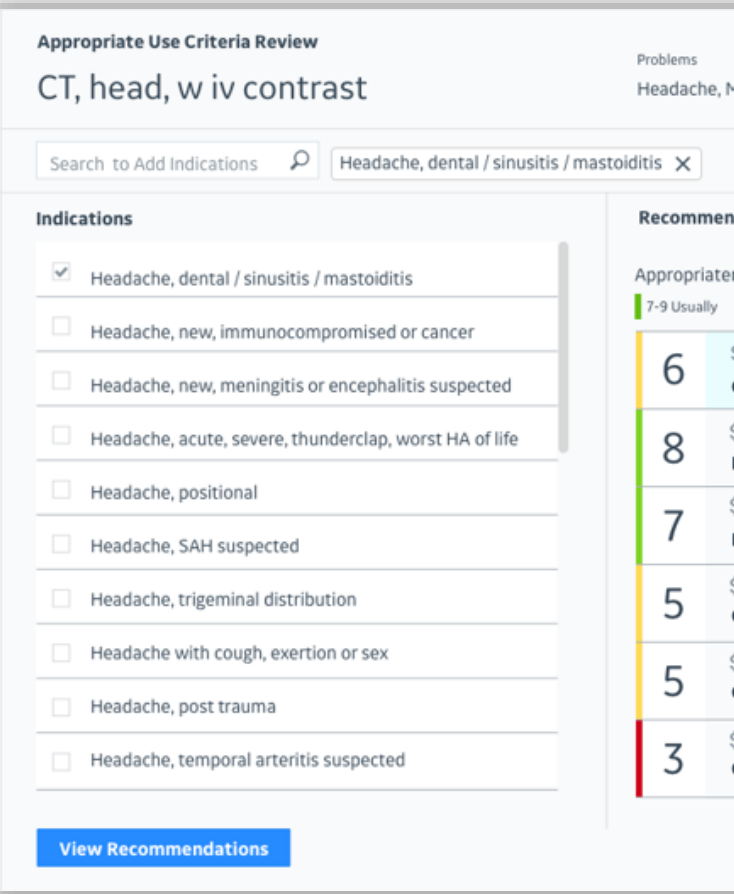

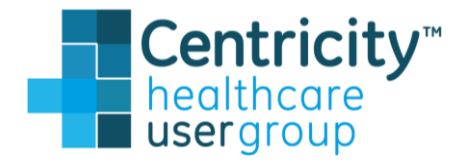

|                                       | ×                                    |
|---------------------------------------|--------------------------------------|
| Migraine                              |                                      |
|                                       |                                      |
|                                       |                                      |
| ndations: 61 year old female          | View citation                        |
| ness Category                         |                                      |
| 4-6 May be 1-3 Usually no             | t                                    |
| \$\$ ** **                            | Select                               |
| CT, head, w iv contrast               | Select                               |
| \$\$\$\$                              |                                      |
| MR, head, wo/w iv contrast order does | s not have a match in N*<br>selected |
| \$\$\$                                |                                      |
| MR, head, wo iv contrast order does   | s not have a match in N*<br>selected |
| \$\$ <b>*** **</b> *                  |                                      |
| CT, head, wo iv contrast              | Replace                              |
| \$\$ <b>*** **</b>                    |                                      |
| CT, head, wo/w iv contrast            | Replace                              |
| \$\$\$\$ ** ** **                     |                                      |
| CT, angiography, head, w iv contrast  | Replace                              |
|                                       |                                      |
| Close AUC                             | Cancel Order                         |
|                                       |                                      |

## **Appropriate Use Criteria (AUC) Background**

PAMA regulation requires access and use of advanced imaging clinical decision support by January 1, 2020 for ordering and rendering providers of Medicare patients

Advanced Imaging:

Magnetic Resonance Imaging (MRI)

Computerized Tomography (CT)

Single-Photon Emission Computed Tomography

Nuclear Medicine

CDSM: Clinical Decision Support Mechanism

Note: athenahealth has partnered with the National Decision Support Company as a qualified CDSM provider

AUC will invoke the cloud service within the provider's workflow and present the decision support for the order

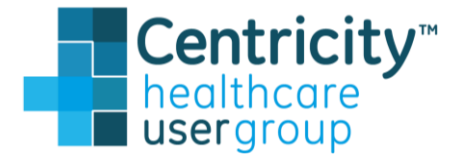

## **Appropriate Use Criteria (AUC)**

Modifier QQ (Ordering professional consulted a qualified CDSM for this service and the related data was provided to the furnishing professional) is available for voluntary use beginning July 1, 2018

#### Magnetic Resonance Imaging

70336, 70540, 70542, 70543, 70544, 70545, 70546, 70547, 70548, 70549, 70551, 70552, 70553, 70554, 70555, 71550, 71551, 71552, 71555, 72141, 72142, 72146, 72147, 72148, 72149, 72156, 72157, 72158, 72159, 72195, 72196, 72197, 72198, 73218, 73219, 73220, 73221, 73222, 73223, 73225, 73718, 73719, 73720, 73721, 73722, 73723, 73725, 74181, 74182, 74183, 74185, 75557, 75559, 75561, 75563, 75565, 76498

#### **Computerized Tomography**

70450, 70460, 70470, 70480, 70481, 70482, 70486, 70487, 70488, 70490, 70491, 70492, 70496, 70498, 71250, 71260, 71270, 71275, 72125, 72126, 72127, 72128, 72129, 72130, 72131, 72132, 72133, 72191, 72192, 72193, 72194, 73200, 73201, 73202, 73206, 73700, 73701, 73702, 73706, 74150, 74160, 74170, 74174, 74175, 74176, 74177, 74178, 74261, 74262, 74712, 74713, 75571, 75572, 75573, 75574, 75635, 76380, 76497,

Single-Photon Emission Computed Tomography 76390

#### Nuclear Medicine

78012, 78013, 78014, 78015, 78016, 78018, 78020, 78070, 78071, 78072, 78075, 78099, 78102, 78103, 78104, 78110, 78111, 78120, 78121, 78122, 78130, 78135, 78140, 78185, 78191, 78195, 78199, 78201, 78202, 78205, 78206, 78215, 78216, 78226, 78227, 78230, 78231, 78232, 78258, 78261, 78262, 78264, 78265, 78266, 78267, 78268, 78270, 78271, 78272, 78278, 78282, 78290, 78291, 78299, 78300, 78305, 78306, 78315, 78320, 78350, 78351, 78399, 78414, 78428, 78445, 78451, 78452, 78453, 78454, 78456, 78457, 78458, 78459, 78466, 78468, 78469, 78472, 78473, 78481, 78483, 78491, 78492, 78494, 78496, 78499, 78579, 78580, 78582, 78597, 78598, 78599, 78600, 78601, 78605, 78606, 78607, 78608, 78609, 78610, 78630, 78635, 78645, 78647, 78650, 78660, 78699, 78700, 78701, 78707, 78708, 78709, 78710, 78725, 78730, 78740, 78761, 78799, 78800, 78801, 78802, 78803, 78804, 78805, 78806, 78807, 78811, 78812, 78813, 78814, 78816, 78999

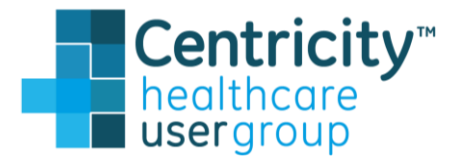

## **Appropriate Use Criteria (AUC)**

- Available only in current on premise Orders module for Centricity Practice lacksquareSolution and Centricity EMR
- Requires **setup** in Administration/Go>Setup>Settings ۲
- Requires provider training lacksquare

| Administration                                                                                 |                                                                                   |                                                                               | Administration                                                                                                    |                                                                                        |                       |
|------------------------------------------------------------------------------------------------|-----------------------------------------------------------------------------------|-------------------------------------------------------------------------------|----------------------------------------------------------------------------------------------------|----------------------------------------------------------------------------------------|-----------------------|
| File Home Options                                                                              |                                                                                   |                                                                               | File Home Options                                                                                                    |                                                                                        |                       |
| Application<br>Users Security by Providers and<br>Resources Octom<br>Main Application Function | Log • Facilities<br>ment Types • Insurance •<br>iies • Reg Maintenance •<br>tions | Transaction Column Sets<br>Charge EDI<br>Maintenance -<br>Financial Functions | Application<br>Users Security by<br>Permission Permission<br>Main Application Function                                                                                                    | g • Facilities<br>ent Types • Insurance •<br>s • Reg Maintenance • Hatches C<br>• Main | tharge EDI<br>transce |
| 🔑 Administration 🛛 🛛 👋                                                                         | Chart > Appropriate Use Criter                                                    | ia                                                                            |                                                                                                    | Orders \ Codes And Categories \ Tests A                                                | nd Brocedurec         |
|                                                                                                | AUC Global Feature Switch                                                         |                                                                               | Administration «                                                                                                    | -Orders / Codes And Calegories / Tests A                                               | iu Fluceuures         |
|                                                                                                | ✓ Enable AUC                                                                      |                                                                               |                                                                                                    | Diagnostic Tests                                                                       |                       |
| E Chart                                                                                        | Override Reasons                                                                  |                                                                               | 🗈 🛅 Schedule                                                                                                    | Imaging and Ultrasound                                                                 |                       |
| Administered Medication Custom Lists                                                           |                                                                                   |                                                                               | 🖅 👝 Registration                                                                                                    | Lab Test E Remove                                                                      |                       |
| - 🔁 Allergy Custom Lists                                                                       | Default Reason:                                                                   | Emergency Patient                                                             |                                                                                                    | Laboratory                                                                             |                       |
|                                                                                                |                                                                                   | Add Reason                                                                    |                                                                                                    | OB Procedures                                                                          |                       |
| Coaing Requirements                                                                            |                                                                                   |                                                                               |                                                                                                    | SCFX-Diagnostic Tests                                                                  |                       |
| Document views                                                                                 |                                                                                   | Emergency Patient     Update                                                  | 🐨 👝 Billing System                                                                                                    | SCFX-Imaging and Ultrasound                                                            |                       |
| Drug Interaction Exclusions                                                                    |                                                                                   | Remove                                                                        | E Charts                                                                                                    |                                                                                        | Show active or        |
| - 🔁 Find Patient                                                                               |                                                                                   | nemore -                                                                      | Clinical Modifiers                                                                                                    | Associated Orders:                                                                     |                       |
| - En Flowsheet Views                                                                           |                                                                                   |                                                                               | - 🔁 Orders Custom Lists                                                                                                    | Description A                                                                          | Code                  |
| En Formulary Management                                                                        |                                                                                   |                                                                               | 🔤 Order Sets                                                                                                    | collection of blood from a vein                                                        | 36415                 |
| History Views                                                                                  |                                                                                   |                                                                               | - 🔁 Service Providers                                                                                                    | Apolipoprotein immunoassay                                                             | CPT-82172 N           |
| Immunization Custom Lists                                                                      |                                                                                   |                                                                               | 🗄 🖷 👝 Order Defaults                                                                                                    | Assay, albumin, urine, microablumin, quan                                              | CPT-82043 N           |
| Medication Custom Lists                                                                        |                                                                                   |                                                                               | 📄 👝 🦰 Codes and Categories                                                                                                    | Assay, alkaline phosphatase                                                            | CPT-84075 N           |
| Patient Banner                                                                                 |                                                                                   |                                                                               | 🔁 Referrals                                                                                                    | Assay, blood magnesium                                                                 | CPT-83735 N           |
| Patient Education Settings                                                                     | - AUC Insurance Settings                                                          |                                                                               | 🕞 Services                                                                                                    | Assay, calcium in blood, total                                                         | CPT-82310 N           |
| Prescription Requirement                                                                       |                                                                                   |                                                                               | Tests and Procedures                                                                                                    | Assay, CPK in blood                                                                    | CPT-82550 N           |
| - 🔁 Problem Custom Lists                                                                       | Enable AUC by Insurance                                                           |                                                                               | 🖅 👝 Settings                                                                                                    | Assay, serum albumin                                                                   | CPT-82040 N           |
| - 🕞 Problem List Views                                                                         | AUC for all Insurance Groups,                                                     | Carriers                                                                      | E Sustem                                                                                                    | Assay, thyroid hormone (T-3 or T-4)                                                    | CPT-84479 N           |
| - En Protocols                                                                                 |                                                                                   |                                                                               | States and States and | Blood count, compl CBC w/auto diff WBC                                                 | CPT-85025 N           |
| 🔤 Quick Text                                                                                   | Laurah Januara Garagi (G. 1                                                       | n ta analyla (un data AUC face and a t                                        |                                                                                                    | C-reactive protein, high sensitivity                                                   | CPT-86141 N           |
| 🗄 👝 Chart Documents                                                                            | Launch Insurance Groups/Carrie                                                    | rs to enable/ update AUC for select Launch Insurance Groups                   |                                                                                                    | COMPRE METAB PANEL                                                                     | CP1-80053 N           |
| 🗄 👝 Handouts                                                                                   | insurance oroups, carriers:                                                       |                                                                               |                                                                                                    | Electropardingram (routing ECC), complete                                              | CPT-02570 N           |
| E Letters                                                                                      |                                                                                   | Launch Insurance Carriers                                                     |                                                                                                    | alue quan bid                                                                          | CPT-93000 N           |
| Electronic Prescription                                                                        |                                                                                   |                                                                               |                                                                                                    | Glucose blood test                                                                     | CPT-02547 IV          |
| 📃 🗄 – 👝 Schedule                                                                               |                                                                                   |                                                                               |                                                                                                    |                                                                                        |                       |

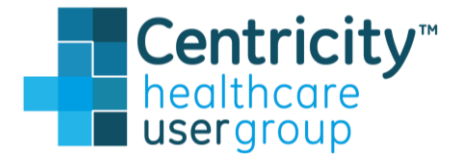

| ntory +<br>action Co | olun | nn Sets | Pharmacies   |
|----------------------|------|---------|--------------|
|                      |      |         | Clinical     |
|                      |      |         |              |
|                      |      |         |              |
|                      |      |         |              |
|                      |      |         |              |
|                      |      |         |              |
|                      |      |         |              |
|                      |      |         |              |
|                      |      |         |              |
| ers only             |      | ]       |              |
| AUC                  | Ê    |         | New          |
|                      |      |         | Change       |
|                      | ≡    | Ma      | ake Obsolete |
|                      |      |         | Remove       |
|                      | -    |         |              |
|                      |      |         |              |
|                      |      |         |              |
|                      |      |         |              |
|                      |      |         |              |
|                      | ~    |         |              |
|                      |      |         |              |

# **Appropriate Use Criteria (AUC) – Admin**

| Administration                                                                                                    |                                                                                                    |                                                                  |                                        |
|----------------------------------------------------------------------------------------------------|----------------------------------------------------------------------------------------------------|------------------------------------------------------------------|----------------------------------------|
| File Home Ontions                                                                                                    |                                                                                                    |                                                                  |                                        |
| Application<br>Users Permission Permission Main Application Fun                                                                                                    | Log • Facilities<br>tment Types • Insurance •<br>nies • Reg Maintenance •<br>ctions                                | Batches<br>Maintenance -<br>Financial Functions                  | ets Pharmacies LinkL<br>OClinical Func |
| Administration //                                                                                                    | - Chart > Appropriate Use Cr                                                                                       | iteria                                                           |                                        |
|                                                                                                    | AUC Global Feature Switch                                                                                          | Emergency Patient                                                |                                        |
| Coding Requirements Coding Requirements Codin |                                                                                                    | 3 Emergency Patient<br>CDSM not accessible                       | Add Reason<br>Update<br>Remove         |
|                                                                                                    | AUC Insurance Settings                                                                                             |                                                                  |                                        |
|                                                                                                    | 4 Enable AUC by Insurance<br>AUC for all Insurance Gro<br>Launch Insurance Groups/C<br>Insurance Groups, Carriers: | ups, Carriers arriers to enable/update AUC for select Launch Ins | urance Groups                          |
| Electronic Prescription                                                                                                    |                                                                                                    |                                                                  |                                        |
|                                                                                                    |                                                                                                    |                                                                  |                                        |

CPS v19 Pictured

- 1. Access new AUC folder
- 2. Enable AUC
- 3. Override reasons

4. Enable by insurance OR for all insurance groups and carriers

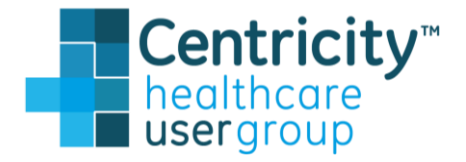

## Appropriate Use Criteria (AUC) – Admin

| Administration<br>File Home Options<br>Application Security by Providers and<br>Users Permission Resources - Actin<br>Application Fermission Providers and<br>Main Application Fermional Acting<br>Application Fermional Acting<br>Application Acting<br>Application Fermional Acting<br>Application Acting<br>Application A | vity Log • Facilities<br>ointment Types • Insurance •<br>opanies • Reg Maintenance •<br>functions                                                                                                    | ) <b>\$</b> Inventory<br>es Charge EDI<br>Maintenance<br>Financial Functions                                                                                                    | on Column Sets<br>Pharmacies<br>Clinica                                                | 1. Acce                                                                                                    | ess services (                        |
|----------------------------------------------------------------------------------------------------|----------------------------------------------------------------------------------------------------|----------------------------------------------------------------------------------------------------|----------------------------------------------------------------------------------------|----------------------------------------------------------------------------------------------------|---------------------------------------|
| Administration «  Administration  Administration  Administrati                                                                                                    | Orders > Codes And Categories > Test                                                                                                    | ts And Procedures                                                                                                    | Order Type: <b>Test</b><br>Description: <u>CT, Abdomen</u><br>Code: <u>CPT-74160</u>   | 2. Sele<br>Change Code<br>Category: Imaging ar                                                                            | ct your categ                         |
| Codes and Categories                                                                                                    | Description A         CT, Abdomen         CT, Chest         CT, Head/Brain         CT, Neck         CT, Pelvis         CT, Spine: Cervical         CT, Spine: Lumbar         CT, Spine: Thoracic         Dilated Retinal Exam         Mammogram, Bilateral         Mammogram, Unilateral         MRI, Abdomen | Code         AUC           CPT-74160         Y           CPT-71260         N           CPT-70460         N           CPT-70491         N           CPT-72193         N           CPT-72193         N           CPT-72126         N           CPT-72132         N           CPT-72129         N           2022F         N           CPT-76091         N           CPT-76091         N           CPT-76091         N           CPT-76181         N | Classification: O Laboratory<br>Quantity: 1 Price                                      | <ul> <li>○ Radiology ● Other</li> <li>&gt; ority: ● Normal ○ Urgent</li> <li>&gt; nformation Required □ Use as</li> </ul> | ○ Stat<br>Transition of Care          |
| Set Up Links 🗘<br><br>Chart Desktop                                                                                                    | MRI, Arm/Hand<br>MRI, Brain<br>MBL Chest                                                                                                    | CPT-73220 N<br>CPT-70551 N<br>CRT 71550 M                                                                                                    | AUC Insurance-specific Information Insurance Carrier Covered Medica Y  Save & Continue | Transfer Preauthorization Lo<br>N Not Required U.P.                                                                       | c. Of Car<br>M.A.<br>Change<br>Remove |

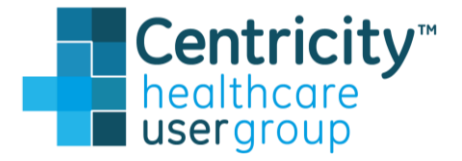

#### or tests/procedures

#### gory>Change

## **AUC workflow**

- User selects an order that is an advanced imaging study and is flagged for AUC.
- User can either click the "Invoke AUC" button or upon order signing, the system will automatically invoke the AUC workflow.

| Orders: 🔘 This     | update 🔘 O    | pen C      | ) All Prin       | nary Coverage:      |          |          | s                 | et  |
|--------------------|---------------|------------|------------------|---------------------|----------|----------|-------------------|-----|
| AUC                | Date          |            | Descrip          | tion                | Stat     | us       | Diag              | 105 |
| P 11               | 1/03/2017     | CT He      | ead w/ Con       | trast               | Unsigned | 1        | CHEST PAIN (I     | CD  |
| P 11               | 1/03/2017     | CT Cł      | hest wo co       | ntrast              | Unsigned | 1        | CHEST PAIN (I     | CD  |
| Remove Custom List | Reorder       | Override   | AUC In<br>Search | voke AUC<br>Order D | etails   |          | Clear Dia         | ığı |
| Clinical Inform    | -tion         |            | Couldin          |                     |          | <b>C</b> |                   | 1.  |
| Description        | : CT Chest wo | contrast   |                  |                     |          | Ser      | rvice Administra  | tio |
| Code               | 71250         | Contract   |                  | Diagnoses           |          |          | Start Date:       |     |
| NDC:               | . 71200       |            |                  |                     |          |          | Duration:         | 1   |
| Authorized By:     | Winston MD    | , Harry S. | V 84             | Add Modifier        | S        | U        | Inits of Service: | F   |
| Modifiers          | :             |            |                  |                     | ^<br>~   | Ad       | min Comments:     |     |
| Instructions       |               |            |                  |                     | <b>^</b> | In       | surance Notes:    |     |
| Disposition        | : Complete    | ~          |                  |                     |          |          |                   |     |
|                    | Previous Orde | r          | l                | Next Order          |          |          | Change Co         | ver |
| AUC<br>Status:     | Pending       | Re         | commendat        | ion:                |          |          | Comments          |     |
| CDS:               | :             |            | D                | SN:                 |          |          |                   |     |
|                    |               |            |                  |                     |          |          |                   |     |
|                    |               |            |                  |                     |          |          |                   | S   |

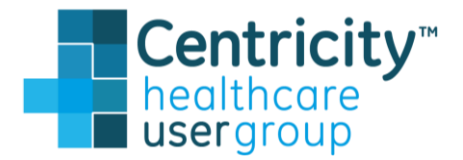

| overage Pot       | ential Diagnoses | 2                                                                                                    |
|-------------------|------------------|----------------------------------------------------------------------------------------------------|
| C                 | hest pain        |                                                                                                    |
| AS A              | bdominal pain    |                                                                                                    |
| N 100             | /rist pain       |                                                                                                    |
| 786.50) (ICI M    | igraine          |                                                                                                    |
| 786.50) (ICI << H | eadache          |                                                                                                    |
|                   |                  |                                                                                                    |
|                   |                  |                                                                                                    |
|                   |                  |                                                                                                    |
|                   |                  |                                                                                                    |
|                   |                  |                                                                                                    |
|                   |                  |                                                                                                    |
| oses              | New              | Edit                                                                                                    |
|                   |                  |                                                                                                    |
|                   |                  |                                                                                                    |
| I                 |                  |                                                                                                    |
|                   |                  |                                                                                                    |
| 1/03/2017 🔳 End   | Date:            | <b>H</b>                                                                                                    |
| Dave              | Weeks            | Monthe                                                                                                    |
| © Days            | O Weeks O        | Monuns                                                                                                    |
|                   |                  |                                                                                                    |
|                   |                  |                                                                                                    |
|                   |                  |                                                                                                    |
|                   |                  |                                                                                                    |
|                   |                  |                                                                                                    |
|                   |                  | ~                                                                                                    |
|                   |                  |                                                                                                    |
|                   |                  | ~                                                                                                    |
|                   |                  |                                                                                                    |
| ige               |                  |                                                                                                    |
|                   |                  |                                                                                                    |
|                   |                  |                                                                                                    |
|                   |                  | The second second secon |
|                   |                  |                                                                                                    |
|                   |                  |                                                                                                    |
|                   |                  |                                                                                                    |
|                   |                  |                                                                                                    |
| on Orders         | OK               | Cancel                                                                                                    |

## **AUC selection**

- Cloud based AUC window activates
- User selects indications pre fetched based on patients' problems and views recommendations from the clinical decision support.
- User then selects the appropriate order and returns to the orders screen

| CT, head, w iv contrast                                                           | Headache, Migraine                                                            |
|-----------------------------------------------------------------------------------|-------------------------------------------------------------------------------|
| Search to Add Indications $\ \ \mathcal{P} \ \ \ \ \ \ \ \ \ \ \ \ \ \ \ \ \ \ \$ | mastoiditis 🗙                                                                 |
| Indications                                                                       | Recommendations: 61 year old female View citation                             |
| <ul> <li>Headache, dental / sinusitis / mastoiditis</li> </ul>                    | Appropriateness Category                                                      |
| Headache, new, immunocompromised or cancer                                        | 7-9 Usually 4-6 May be 1-5 Usually not                                        |
| Headache, new, meningitis or encephalitis suspected                               | 6 CT, head, w iv contrast Select                                              |
| Headache, acute, severe, thunderclap, worst HA of life                            | 8 \$\$\$<br>MR. bead. wo/with contrast order does not have a match in N*      |
| Headache, positional                                                              | \$\$\$                                                                        |
| Headache, SAH suspected                                                           | MR, head, wo iv contrast order does not have a match in N* cannot be selected |
| Headache, trigeminal distribution                                                 | 5 S Replace Replace                                                           |
| Headache with cough, exertion or sex                                              | E <sup>\$\$</sup> V V V                                                       |
| Headache, post trauma                                                             | CT, head, wo/w iv contrast                                                    |
| Headache, temporal arteritis suspected                                            | 3 SSSS でですです。<br>CT, angiography, head, w iv contrast Replace                 |

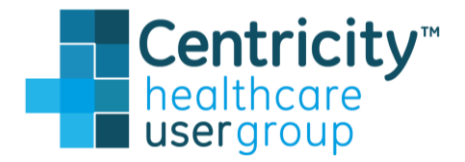

## **AUC workflow**

- Upon selecting the appropriate order, the status is updated to complete
- The selected recommendation is identified and the Decision Support Number (DSN) is created and will be included in the order for the service provider to receive.

| • •                  | Date                | Description       | Status   | Diagno            |
|----------------------|---------------------|-------------------|----------|-------------------|
| C 11/03              | /2017 CT, H         | ead/Brain         | Unsigned | CHEST PAIN (ICI   |
| C 11/03/             | /2017 CT, CI        | hest w/o contrast | Unsigned | CHEST PAIN (IC    |
| Remove               | Reorder Override    | AUC Invoke AUC    | [        | Clear Dia         |
| Custom List          | Categories          | Search Order      | Details  |                   |
| Clinical Information | 1                   |                   | Se       | rvice Administrat |
| Description: C       | T Head w/ Contrast  |                   |          | Start Date:       |
| Code: 70             | 0460                | Diagnose          | s        | Duration:         |
| NDC:                 |                     | Add Modifi        | ers      |                   |
| Authorized By:       | Winston MD, Harry S | ✓ #4              | (        | Juits of Service: |
| Modifiers:           |                     |                   | Ac       | Imin Comments:    |
| Instructions:        |                     |                   |          | isurance Notes:   |
| Disposition: C       | Complete 🗸          |                   |          |                   |
| Pre                  | evious Order        | Next Order        |          | Change Cov        |
| AUC                  |                     |                   |          |                   |
| 70.0                 | ompleted Red        | commendation: 6   |          | Comments:         |
| Status: Co           | inplotod ito        |                   |          |                   |

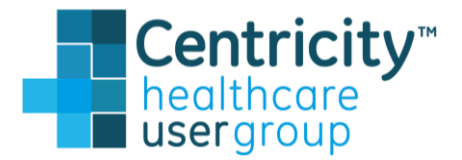

| Coverage     | Po   | tential D | )iagnose | S.       |    |
|--------------|------|-----------|----------|----------|----|
|              |      | Chest p   | ain      |          |    |
|              | 4    | Abdomir   | nal pain |          |    |
|              | V    | Vrist pa  | in       |          |    |
| 786.50) (ICI | 1    | ligraine  |          |          |    |
| 786.50) (ICI | <<   | leadac    | he       |          |    |
|              |      |           |          |          |    |
|              |      |           |          |          |    |
|              |      |           |          |          |    |
|              |      |           |          |          |    |
|              |      |           |          |          |    |
|              |      |           |          |          |    |
| oses         |      | New.      |          | Edit     |    |
|              |      |           |          |          |    |
|              |      |           |          |          |    |
| _            |      |           |          |          |    |
| 1            |      |           |          |          |    |
| 11/03/2017   | End  | Date:     |          | Ħ        |    |
|              |      | ~         |          |          |    |
|              | Days | ON        | /eeks 🤇  | ) Months |    |
| 1            |      |           |          |          |    |
|              |      |           |          |          |    |
|              |      |           |          | ~        |    |
|              |      |           |          |          |    |
|              |      |           |          | $\sim$   |    |
|              |      |           |          |          |    |
|              |      |           |          |          |    |
|              |      |           |          |          |    |
|              |      |           |          | $\sim$   |    |
| age          |      |           |          |          |    |
| - <u></u>    |      |           |          |          |    |
|              |      |           |          |          |    |
|              |      |           |          | ^        |    |
|              |      |           |          | $\sim$   |    |
|              |      |           |          |          |    |
|              |      |           |          |          |    |
|              |      |           |          |          |    |
| on Orders    |      |           | ок       | Cano     | el |
|              |      |           |          | 00110    |    |

## **Appropriate Use Criteria (AUC) – Workflow**

| 3               | Update - Kent Testpatient Ofc Visit at U.P.M.A. on 11/8/2018 8:33:31 PM by Load User030 [Doc ID: 6]                                                                                               |
|-----------------|----------------------------------------------------------------------------------------------------|
| Summary: «      | Update Orders - Kent Testpatient 40 Years Old Male, (DOB: 10/10/1978)                                                                                                    |
| Interactions: 1 | Orders:  This update Open OAll Primary Coverage: Potential Diagnoses: Headache                                                                                                    |
| Forms Add       | AUC Date Description Status Diagnoses        Remove Reorder Bypass AUC Launch AUC Clear Diagnoses New Edit      Custom List Categories Search Order Details      Use custom list:      V Organize |
| Attachments Add |                                                                                                    |
| Favorites Add 🔻 |                                                                                                    |

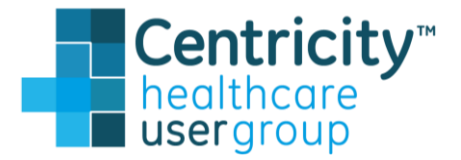

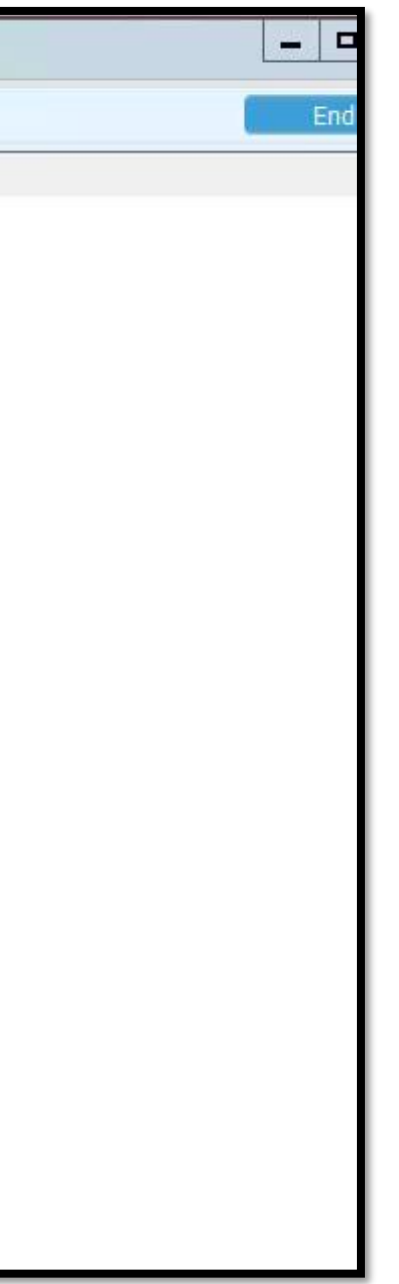

## **Appropriate Use Criteria**

- AUC will be available to ordering providers when ordering the identified advanced imaging studies. •
- athenahealth has partnered with the National Decision Support Company as a qualified Clinical Decision ٠ Support Mechanism (qCDSM)
- The AUC workflow will invoke the athenahealth Health cloud service within the providers workflow and ۲ present the decision support for selection of the appropriate order.

| AUC                                                                     | Date                                                                   | Description                                | Status   | Diagno                                                                       | ses                          | Abdominal pain<br>Wrist pain                       |
|-------------------------------------------------------------------------|------------------------------------------------------------------------|--------------------------------------------|----------|------------------------------------------------------------------------------|------------------------------|----------------------------------------------------|
| P                                                                       | (1/03/2017<br>Reorder                                                  | CT Chest we contrast                       | Unsigned | CHEST PAIN (ICC                                                              | 1.786.50) (ICI               | Magrane<br>Headache                                |
| Custom List<br>Clinical Infor<br>Descripti<br>Cor<br>ND<br>Authorized B | Categori<br>mation<br>on: CT Chest wo<br>de: 71250<br>C:<br>Winston MD | es Search Orde<br>contrast<br>, Harry S. v | ses      | Service Administratio<br>Start Date: [<br>Duration: [<br>Units of Service: [ | n<br>11/03/2017 III<br>0 III | End Date:                                          |
| Modifie<br>Instructio<br>Dispositio                                     | rs:                                                                    | r Next Order                               | <        | Admin Comments:                                                              | rage                         | <ul> <li></li> <li></li> <li></li> <li></li> </ul> |
| AUC<br>Statu<br>CD                                                      | us: Pending<br>S:                                                      | Recommendation:<br>DSN:                    |          | Comments:                                                                    |                              | <ul><li></li><li></li></ul>                        |

User selects an order that is an advanced imaging study and is flagged for AUC.

| earch to Add Indications $\mathcal{P}$ Headache, dental / sinusitis | /mastoiditis 🗙 |                                       |                                                      |
|---------------------------------------------------------------------|----------------|---------------------------------------|------------------------------------------------------|
| ications                                                            | Recomme        | endations: 61 year old female         | View citation                                        |
| Headache, dental / sinusitis / mastoiditis                          | Appropriat     | eness Category                        |                                                      |
| Headache, new, immunocompromised or cancer                          | 7-9 Usually    | 4-6 May be 1-                         | S Usually not                                        |
| Headache, new, meningitis or encephalitis suspected                 | 6              | CT, head, w iv contrast               | Select                                               |
| Headache, acute, severe, thunderclap, worst HA of life              | 8              | \$\$\$\$<br>MR. head. wo/wiv contrast | order does not have a match in N*                    |
| Headache, positional                                                |                | <<<                                   | cannot be selected                                   |
| Headache, SAH suspected                                             | 7              | MR, head, wo iv contrast              | order does not have a match in N* cannot be selected |
| Headache, trigeminal distribution                                   | 5              | \$\$<br>CT, head, wo iv contrast      | Replace                                              |
| Headache with cough, exertion or sex                                | -              | \$\$ <b>** ** *</b> *                 |                                                      |
| Headache, post trauma                                               | 5              | CT, head, wo/w iv contrast            | Replace                                              |
| Headache, temporal arteritis suspected                              | 3              | SSSS www.www.                         | ontrast Replace                                      |

User selects indications pre-fetched based on patients' problems and views recommendations from the CDS.

|     | AUC                     | Date                      | Description             | Status   | Diagnoses               |         | Abdominal pain<br>Wrist nain |
|-----|-------------------------|---------------------------|-------------------------|----------|-------------------------|---------|------------------------------|
|     | С                       | 11/03/2017                | CT, Head/Brain          | Unsigned | CHEST PAIN (ICD-786.50) | (ICI    | Migraine                     |
|     | С                       | 11/03/2017                | CT, Chest w/o contrast  | Unsigned | CHEST PAIN (ICD-786.50) | (ICI << | Headache                     |
| Re  | move                    | Reorder                   | Override AUC Invoke AUC |          | Clear Diagnoses         |         | New                          |
| Ci  | istom List              | Categori                  | es Search Order         | Details  |                         |         |                              |
| Cir | nical Info<br>Descripti | mation<br>on: CT Head w/( | ontraet                 |          | Service Administration  |         |                              |
|     | C-                      | 70400                     | Diamor                  | 99       | Start Date: 11/03/20    | 17 🔳    | End Date:                    |
|     | NE                      | ue. 70460<br>IC-          | Didgrida                |          | Duration: 0             | 0 Da    | avs 🔾 Weeks 🔾 M              |
| Au  | thorized I              | N. Minetes U.             | Add Modi                | fiers    | Units of Service: 1     |         |                              |
| 10  |                         | Winston MD                |                         |          | Admin Commenter         |         |                              |
|     | Modifie                 | ers:                      |                         | <u>^</u> | Admin Comments:         |         |                              |
|     |                         |                           |                         | ×        |                         |         |                              |
|     | Instructio              | ns:                       |                         | ^        | Insurance Notes:        |         |                              |
|     |                         |                           |                         | ~        |                         |         |                              |
|     | Dispositi               | on: Complete              | ×                       |          |                         |         |                              |
|     |                         | Previous Orde             | Next Order              |          | Change Coverage         |         |                              |
|     |                         |                           |                         |          | analige servingen.      |         |                              |
|     |                         |                           |                         |          |                         |         |                              |
| AL  | IC<br>Stati             | us: Completed             | Recommendation: 6       |          | Comments:               |         |                              |

Upon selecting the appropriate order, the status is updated to complete and Decision Support Number is created

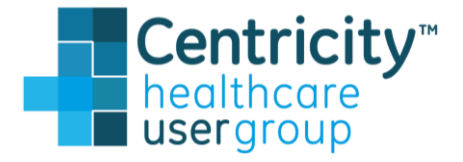

# Remote Record Access: **Centricity Now**

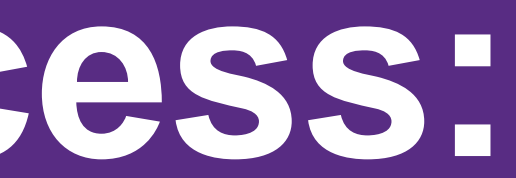

# **Centricity Now: Remote Record Viewer App**

Improving access to patient records from anywhere

#### • Today's Challenges ...

Not easy to access patient records when not in the clinic

Increased patient access to personal records anywhere at anytime

Simple and fresh look at patient records from a browser or mobile device

#### • Tomorrow's Opportunity ...

Web based, mobile enabled application designed and developed on Project Northstar: Cloud Foundation, enabling read access to patient records from anywhere.

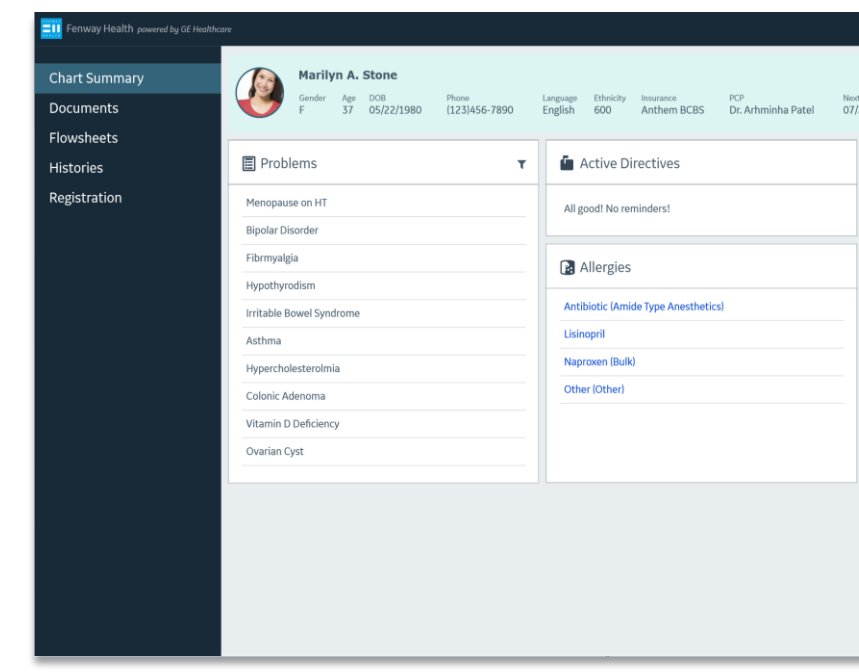

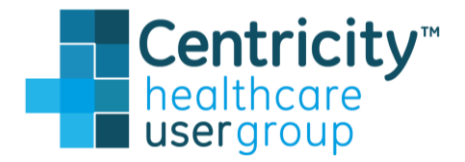

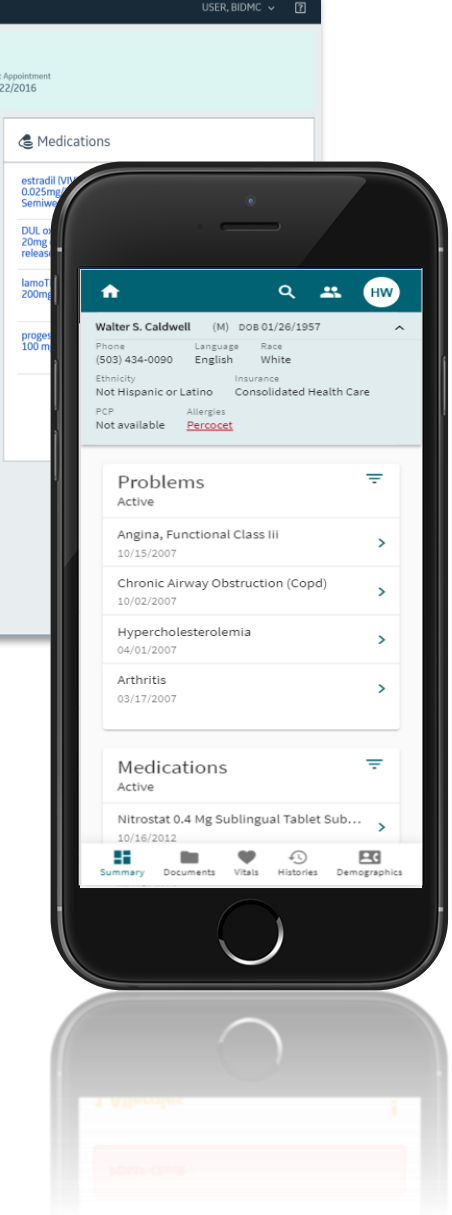

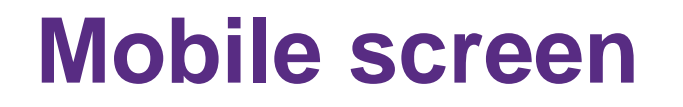

# https://www.centricitynow.app/CentricityClinic

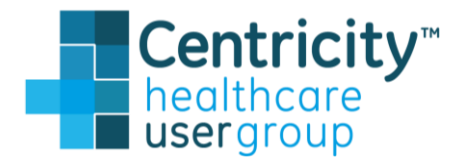

| <b>n</b>                                                                                                    |                                                                                | ۹ ـ                                     | . нw             |
|----------------------------------------------------------------------------------------------------|--------------------------------------------------------------------------------|-----------------------------------------|------------------|
| Walter S. Caldwell           Phone         Lan           (503) 434-0090         Eng           Ethnicity         Not Hispanic or Latino           PCP         Allerg           Not available         Percent | (M) DOB 01<br>guage Ra<br>glish W<br>Insuran<br>Consol<br>cies<br><u>Docet</u> | 1/26/1957<br>hite<br>ce<br>lidated Heal | lth Care         |
| Problems                                                                                                    |                                                                                |                                         | Ŧ                |
| Angina, Functio                                                                                                    | nal Class I                                                                    | 11                                      | >                |
| Chronic Airway<br>10/02/2007                                                                                                    | Obstructio                                                                     | on (Copd)                               | >                |
| Hypercholester<br>04/01/2007                                                                                                    | olemia                                                                         |                                         | >                |
| Arthritis<br>03/17/2007                                                                                                    |                                                                                |                                         | >                |
| Medication<br>Active                                                                                                    | าร                                                                             |                                         | Ŧ                |
| Nitrostat 0.4 Mg<br>10/16/2012                                                                                                    | Sublingu                                                                       | al Tablet S                             | <sup>sub</sup> > |
| Summary Documents                                                                                                    | s Vitals                                                                       | ↓<br>Histories                          | Demographic      |

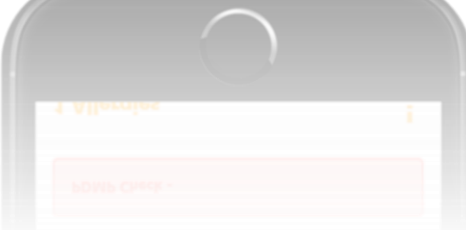

| Centricity Now                                | × +                    |      |  |  |
|-----------------------------------------------|------------------------|------|--|--|
| $\leftrightarrow$ $\rightarrow$ C $\triangle$ | centricitynow.app/home |      |  |  |
| Centricity Now                                | Virence                |      |  |  |
|                                               |                        |      |  |  |
| My patient a                                  | appointments           |      |  |  |
| TODAY TOM                                     | ORROW NEXT 7 DAYS      | DATE |  |  |
| Choose a date                                 |                        |      |  |  |
| 9/4/2019                                      | <b></b>                |      |  |  |

No appointments found

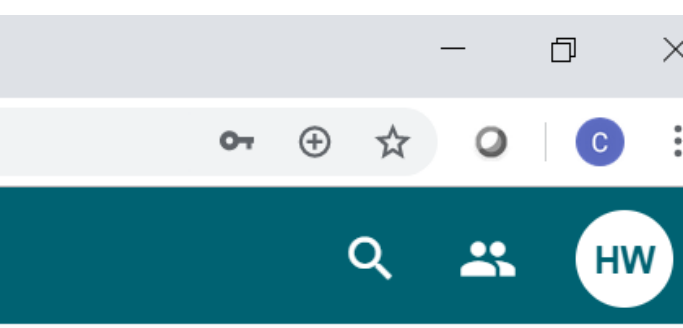

| ♥ Centricity Now                                                  | +                 |            |            |                 |        |
|-------------------------------------------------------------------|-------------------|------------|------------|-----------------|--------|
| $\leftrightarrow$ $\rightarrow$ $C$ $\triangle$ $($ entricity not | w.app/home        |            |            |                 |        |
| Centricity Now   Virence                                          | Patient search    |            |            |                 |        |
| My patient appointr                                               | Last name<br>cald | First name | D(         | OB (mm/dd/yyyy) | Gender |
| TODAY TOMORROW                                                    | LAST NAME         | FIRST NAME | DOB        | GEND            | ER     |
| 9/4/2019                                                          | Caldwell          | Walter S.  | 01/26/1957 | М               |        |
| No appointments found                                             |                   |            |            |                 |        |

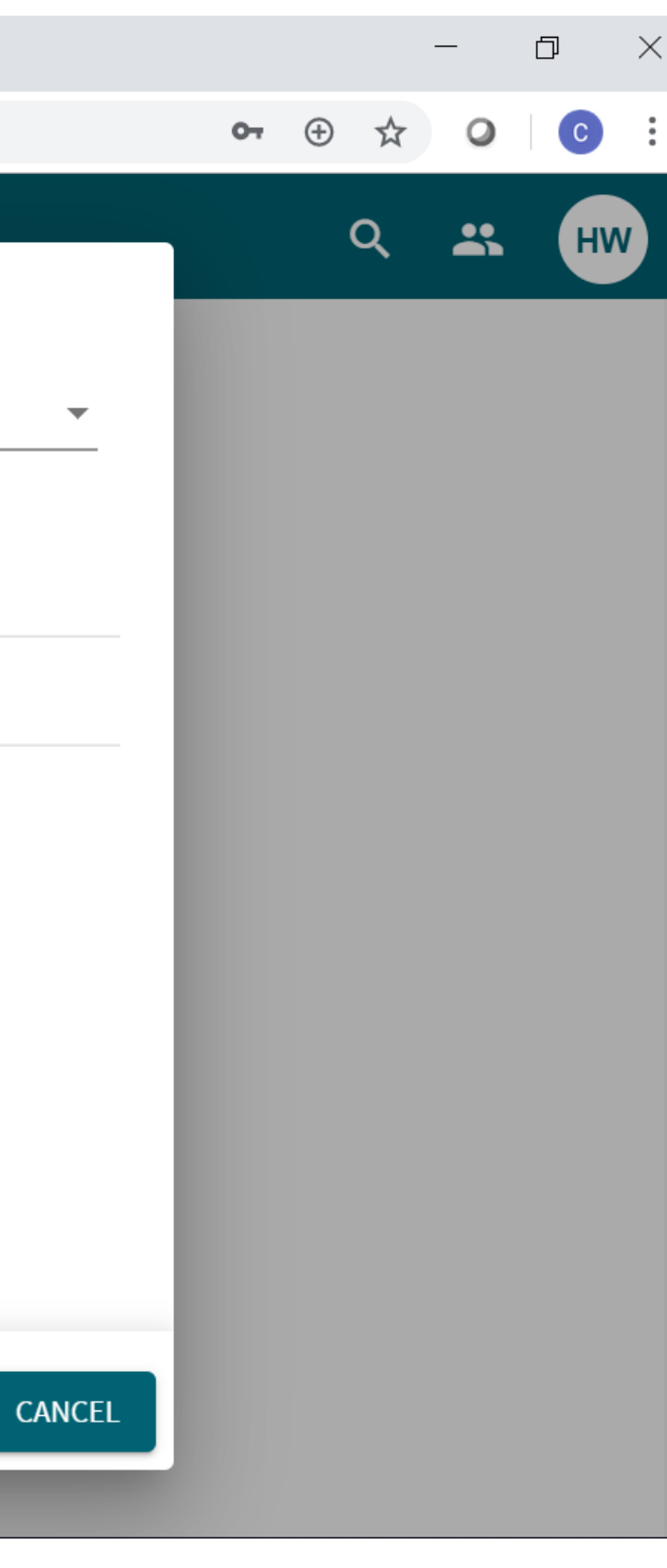

#### $\leftrightarrow$ $\rightarrow$ C $\triangle$ centricitynow.app/chart-summary

#### ♠ Centricity Now | Virence

|     | T                     | Walter<br><sup>Gender</sup><br>M | r <b>S. C</b><br>Age<br>62 | DOB<br>01/26/195 | Phone<br>7 (503) | -<br>434-0090 | Language<br>English | Race<br>White | Ethnicity<br>Not His | ,<br>panic or La | atino      | Insurance<br>Consolidated Health Car | PCP<br>re Not availat | Aller<br>Die <u>Perc</u> |
|-----|-----------------------|----------------------------------|----------------------------|------------------|------------------|---------------|---------------------|---------------|----------------------|------------------|------------|--------------------------------------|-----------------------|--------------------------|
| SUN | MMARY                 | DO                               | CUMEN                      | TS V             | ITALS            | HISTOR        | IES                 | DEMOGRAP      | PHICS                |                  |            |                                      |                       |                          |
| F   | Proble<br>Active      | ems                              |                            |                  |                  |               |                     |               |                      | Ŧ                | Me<br>Acti | edications                           |                       |                          |
|     | Angina,               | , functior                       | nal cla                    | ss iii           |                  |               |                     | 10/1          | 5/2007               | ^                | Ni         | trostat 0.4 mg sublingu              | ual tablet subli      | ngual                    |
|     | Onset da<br>Status: a | ate: 10/15/<br>active            | 2007                       |                  |                  |               |                     |               |                      |                  | Me         | evacor tab 40mg                      |                       |                          |
|     | Chronic               | c airway o                       | obstru                     | ction (copc      | 1)               |               |                     | 10/0          | 2/2007               | ~                |            |                                      |                       |                          |
|     | Hyperc                | holestero                        | olemia                     |                  |                  |               |                     | 04/0          | 1/2007               | ~                | Di         | rectives                             |                       |                          |
|     | Arthriti              | s                                |                            |                  |                  |               |                     | 03/1          | 7/2007               | ~                | Do         | o not resuscitate                    |                       |                          |
|     |                       |                                  |                            |                  |                  |               |                     |               |                      |                  |            |                                      |                       |                          |

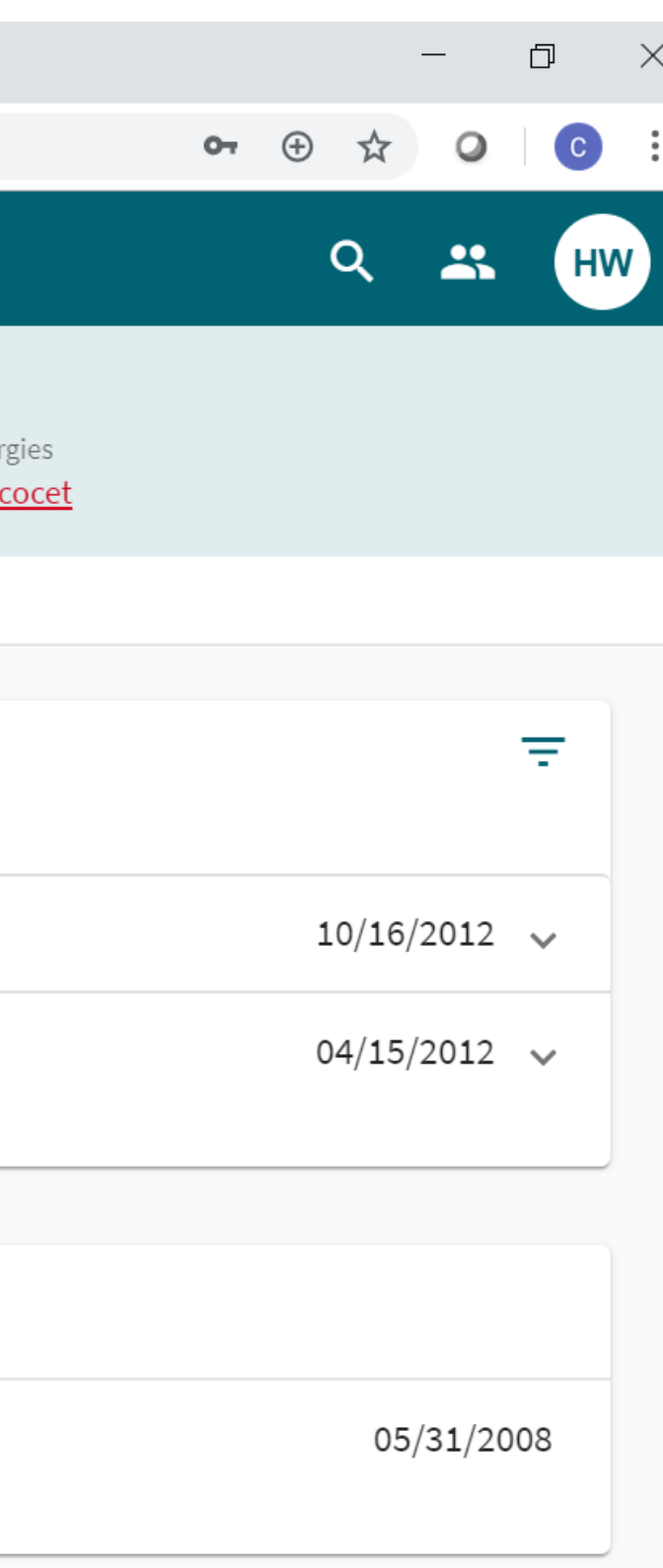

| ଚ | Centricity Now |
|---|----------------|
|---|----------------|

#### $\leftarrow \rightarrow$ C $\triangle$ entricitynow.app/chart-summary

**Centricity Now | Virence** 

|   | (J               | Walter<br><sup>Gender</sup><br>M | r <b>S. C</b> a<br>Age<br>62 | aldwell<br>DOB<br>01/26/1957 | Phone<br>(503) 434-0090 | Language<br>English | Race<br>White | Ethnicity<br>Not Hispa | anic or La | tino                           | Insurance<br>Consolidated Health Care                                                     | PCP<br>Not available | Aller<br><u>Per</u> |
|---|------------------|----------------------------------|------------------------------|------------------------------|-------------------------|---------------------|---------------|------------------------|------------|--------------------------------|-------------------------------------------------------------------------------------------|----------------------|---------------------|
| 1 | SUMMARY          | DOG                              | CUMEN                        | TS VITA                      | ALS HISTO               | RIES D              | DEMOGRAP      | HICS                   |            |                                |                                                                                           |                      |                     |
|   | Proble<br>Active | ems                              |                              |                              |                         |                     |               | =                      | F          | Me<br>Acti                     | edications                                                                                |                      |                     |
|   | Angina           | , functior                       | nal clas                     | ss iii                       |                         |                     | 10/1          | 5/2007                 | -          | Ni                             | trostat 0.4 mg sublingual                                                                 | tablet sublingu      | ıal                 |
|   | Chronic          | c airway o                       | obstru                       | ction (copd)                 |                         |                     | 10/02         | 2/2007                 | -          | Me                             | evacor tab 40mg                                                                           |                      |                     |
|   | Hyperc           | holestero                        | olemia                       |                              |                         |                     | 04/0          | 1/2007                 | /          | Sta<br>Do                      | atus: active<br>se:                                                                       |                      |                     |
|   | Arthriti         | S                                |                              |                              |                         |                     | 03/1          | 7/2007                 | *          | Ro<br>Fre<br>Ins<br>Sig<br>La: | ute:<br>equency:<br>structions: 1 po qd<br>gned by: Harry S. Winston<br>st Rx: 03/02/2019 |                      |                     |
|   |                  |                                  |                              |                              |                         |                     |               |                        |            |                                |                                                                                           |                      |                     |

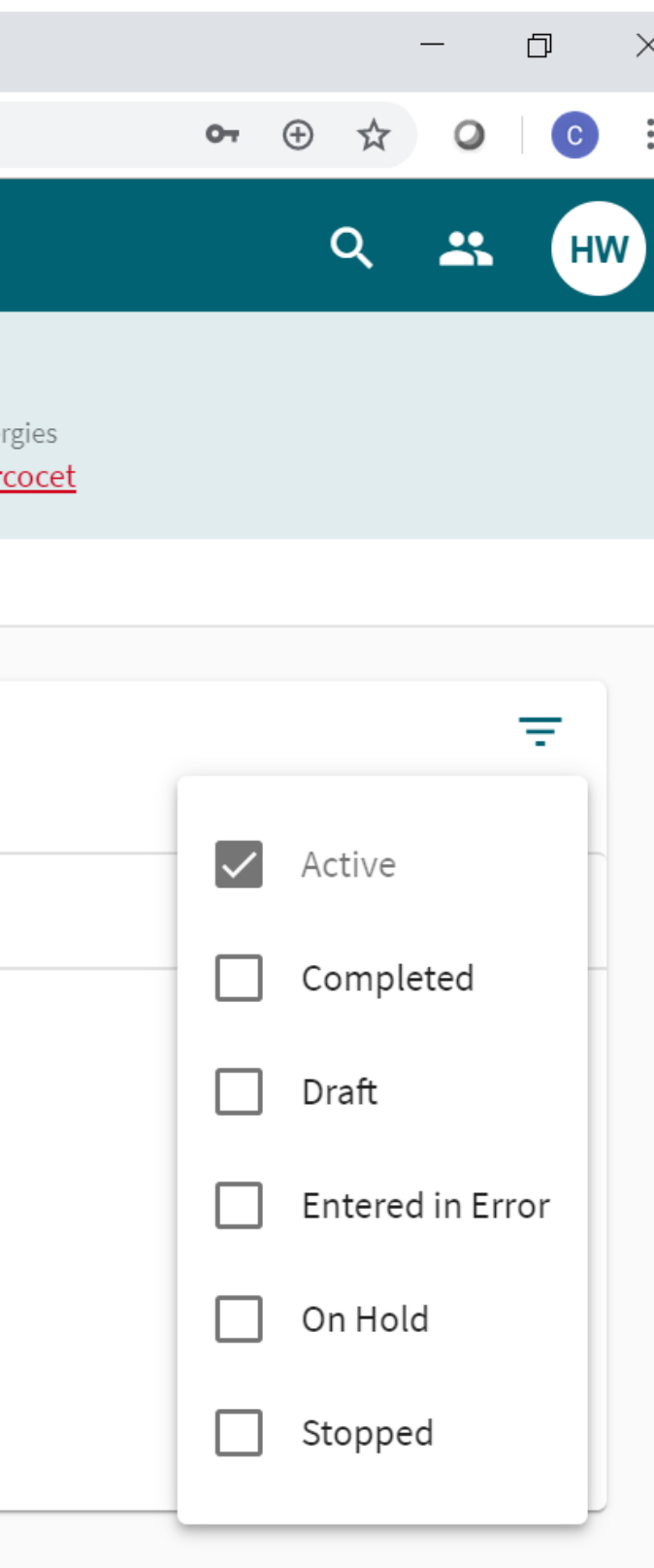

#### $\leftarrow$ $\rightarrow$ C $\triangle$ (a) centricitynow.app/chart-summary

**Centricity Now | Virence** 

| <b>G</b> | Wa<br>Geno<br>M | l <b>ter S</b><br>der A | <b>. Ca</b> | <b>ldwell</b><br>DOB<br>01/26/1957 | Phone<br>(503) 434- | Language<br>0090 English | Race<br>White | Ethnicity<br>Not Hispanic o | or Latino | Insurance<br>Consolidated Health Care | PCP<br>Not available | Allergies<br><u>Percocet</u>                                                                                                    |
|----------|-----------------|-------------------------|-------------|------------------------------------|---------------------|--------------------------|---------------|-----------------------------|-----------|---------------------------------------|----------------------|----------------------------------------------------------------------------------------------------|
| SUMMARY  | _               | DOCUI                   | MENT        | 'S VITA                            | ILS H               | ISTORIES D               | EMOGRAF       | PHICS                       | D         | irectives                             |                      | Severity: Severe<br>Onset Date:<br>Status: active<br>Reaction: Gastrointestinal problems,<br>e.g., nausea, vomiting, diarrhea;<br>Nausea |
|          |                 |                         |             |                                    |                     |                          |               |                             | C         | o not resuscitate                     |                      | 05/31/2008                                                                                                    |
|          |                 |                         |             |                                    |                     |                          |               |                             | A         | llergies                              |                      | Ŧ                                                                                                    |
|          |                 |                         |             |                                    |                     |                          |               |                             | P         | Percocet (Severe)                     |                      | ~                                                                                                    |

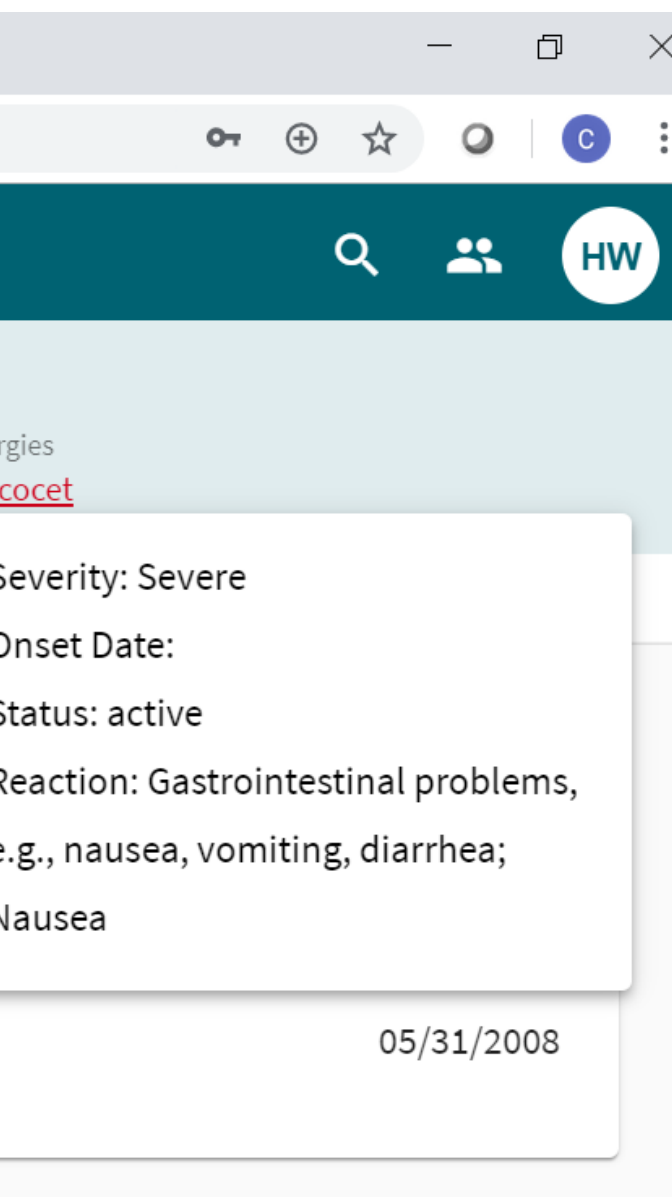

#### **Centricity Now | Virence**

| Gender Age<br>M 62                      | Caldwell<br>DOB Phone<br>01/26/1957 (503) | 434-0090        | Language<br>English             | <sub>Race</sub><br>White              | Ethnicity<br>Not Hispanic or Latir                                     | Insura<br>10 Cons                     | ance<br>olidated Health Care                                         | PCP<br>Not available                                    | Aller<br><u>Per</u>         |
|-----------------------------------------|-------------------------------------------|-----------------|---------------------------------|---------------------------------------|------------------------------------------------------------------------|---------------------------------------|----------------------------------------------------------------------|---------------------------------------------------------|-----------------------------|
| SUMMARY DOCUME                          | ENTS VITALS                               | HISTORI         | IES D                           | EMOGRAF                               | PHICS                                                                  |                                       |                                                                      |                                                         |                             |
| Documents<br>Type: None                 |                                           | Ŧ               | Hosp                            | ital Di                               | scharge sumr                                                           | mary                                  |                                                                      |                                                         |                             |
| Summary of episode note<br>Imported CCD | e 02/08,                                  | Filter<br>Docum | <b>by</b><br>ent type           |                                       |                                                                        | ATE BY<br>C                           | UPDATED ON<br>04/12/2019 @ 1:33                                      | РМ                                                      |                             |
| Summary of episode note                 | e 11/24,                                  | Start typir     | ng to search for                | r a type                              | rization Hospital Cou                                                  | osis: Che<br>J 3. COPE<br>Irse: This  | st Pain Discharge Di<br>) 4. BPH 5. Degenera<br>gentleman presente   | agnoses: 1. Acu<br>tive Arthritis H<br>ed with acute cl | ite Inf<br>ospita<br>hest p |
| Summary of episode note                 | e 11/24,                                  | /2016           | found o<br>crushin              | n evaluat<br>g and pre                | tion to have an acut<br>essure like in charact                         | e anterior<br>ter and rat             | wall myocardial inf<br>ted at 10/10. Physica                         | arction in evolu<br>al examination                      | in the                      |
| Hospital Discharge summ<br>Acute MI     | nary 01/21,                               | /2014           | pressur<br>3/6 mitr<br>, were m | e of 150/:<br>ral regurg<br>arkedly e | 105, Heart rate 88 ar<br>gitation murmur, plu<br>elevated. The patient | nd regular<br>s S3, plus<br>t was adm | , chest clear to ausc<br>S4. EKG revealed ar<br>itted to coronary ca | ultation and pe<br>nacute anterior<br>re unit and place | rcuss<br>r wall<br>ced or   |
| Items per page:                         | 25 🔻                                      | < >             | treatme<br>his pain             | ent proto                             | col. Intravenous Hep<br>EKG returned to bas                            | oarin, Mor<br>eline with              | phine, and Urokinas<br>anterior and inferio                          | se were adminis<br>or Q waves note                      | sterec<br>ed. CP            |

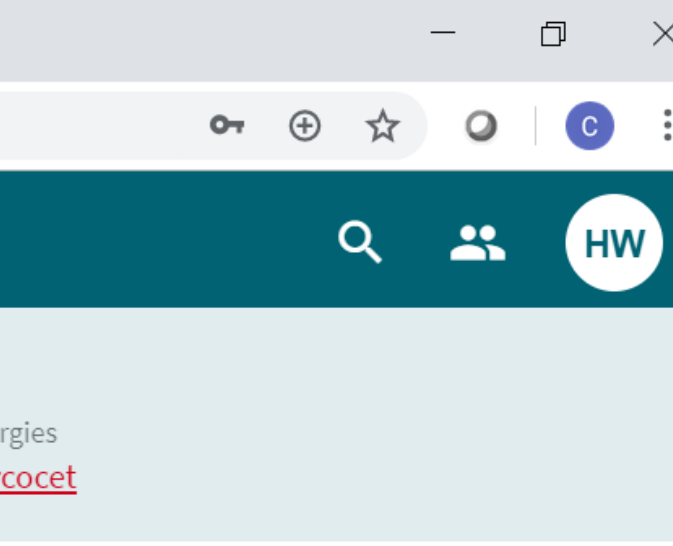

ferior Wall Myocardial Infarction 2. al Procedures: Urokinase protocol, pain to the emergency room. He was . His chest pain was described as e emergency room reveled a blood sion, cardiac exam with an impressive . MI. CPK and LDH cardiac isoenzymes on the acute myocardial infarction d. The patient had prompt resolution of PK max was 2300 with 88% MB fraction.

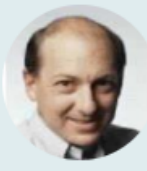

| ♥ Centricity Now ★ +                                                               |                                    |                                    |                           |                                    |                      |                                    | - 0 ×      |
|------------------------------------------------------------------------------------|------------------------------------|------------------------------------|---------------------------|------------------------------------|----------------------|------------------------------------|------------|
| $\leftrightarrow$ $\rightarrow$ C $\triangle$ $rac{1}{2}$ centricitynow.app/vitals | 5                                  |                                    |                           |                                    |                      | <b>6-</b> (4                       | > ☆ ♀ ○ :  |
| Centricity Now   Virence                                                           |                                    |                                    |                           |                                    |                      |                                    | २ 🚜 माण    |
| Walter S. Caldwell<br>Gender Age DOB Pho<br>M 62 01/26/1957 (503                   | ne Language<br>3) 434-0090 English | e Race Ethnicity<br>White Not Hisp | Ins<br>panic or Latino Co | surance<br>onsolidated Health Care | PCP<br>Not available | Allergies<br><mark>Percocet</mark> |            |
| SUMMARY DOCUMENTS VITALS                                                           | HISTORIES                          | DEMOGRAPHICS                       |                           |                                    |                      |                                    |            |
| VITAL SIGN                                                                         | 08/12/2010                         | 08/07/2010                         | 01/31/2010                | 09/27/2009                         | 07/20/2009           | 07/15/2009                         | 12/28/2008 |
| Oxygen Saturation, Oximetry                                                        | 95%                                |                                    |                           |                                    | 93%                  |                                    |            |
| Temperature                                                                        |                                    | 98.6[degF]                         | 98[degF]                  | 99.2[degF]                         |                      |                                    | 98.6[degF] |
| Weight                                                                             |                                    | 188[lb_av]                         | 188[lb_av]                |                                    |                      | 188[lb_av]                         | 180[lb_av] |
| Respiratory Rate                                                                   |                                    | 14/min                             | 14/min                    |                                    |                      |                                    |            |
| Pulse Rate                                                                         |                                    | 88/min                             | 80/min                    | 78/min                             |                      | 88/min                             | 74/min     |
| Blood Pressure, Systolic                                                           |                                    | 150mm[Hg]                          | 140mm[Hg]                 | 130mm[Hg]                          |                      | 150mm[Hg]                          | 130mm[Hg]  |
| Blood Pressure, Diastolic                                                          |                                    | 105mm[Hg]                          | 90mm[Hg]                  | 78mm[Hg]                           |                      | 105mm[Hg]                          | 86mm[Hg]   |
|                                                                                    |                                    |                                    |                           |                                    |                      |                                    |            |

Temperature Site

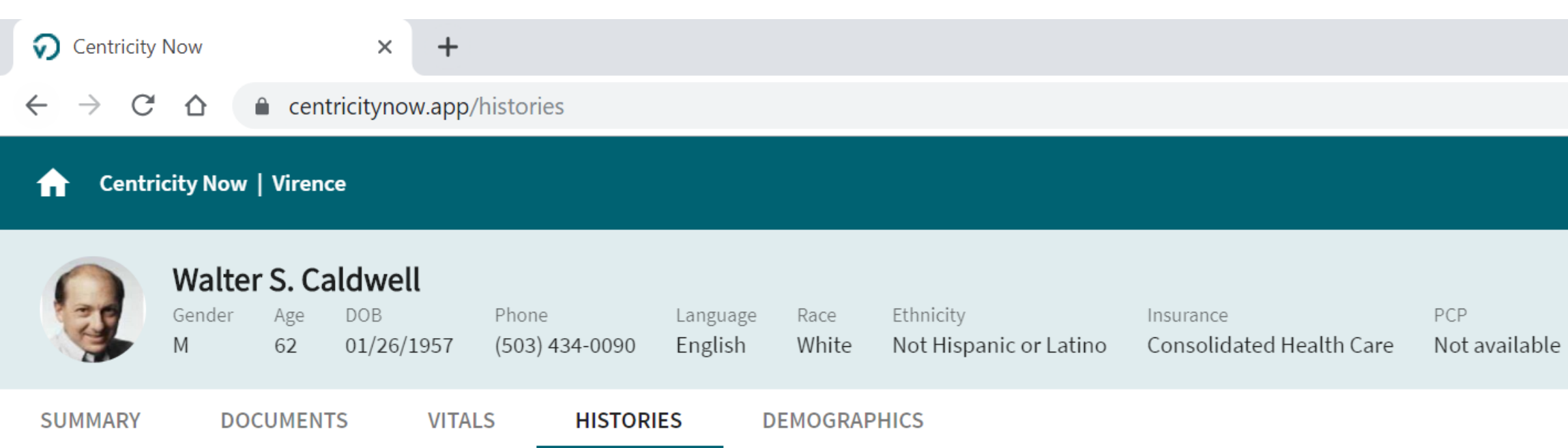

| Medical History                                                                                                    | Family History                                                |
|----------------------------------------------------------------------------------------------------|---------------------------------------------------------------|
| Notable for tonsillectomy and adenoidectomy at age 4,<br>appendectomy at age 26, childhood immunizations reportedly 12/28/2008 | Legacy Notes                                                  |
| complete, no significant trauma of other surgery.                                                                              |                                                               |
|                                                                                                    | Social History                                                |
| Surgical History                                                                                                    | Consumes 3-4 glasses of wine daily, smoked 1-2 p<br>to age 55 |
| T&A at age 4; Appendyectomy age 26; Pilonidal cyst evacuation age 22 12/28/2008                                                |                                                               |
|                                                                                                    |                                                               |
|                                                                                                    | Smoking Status                                                |
|                                                                                                    | No data found                                                 |

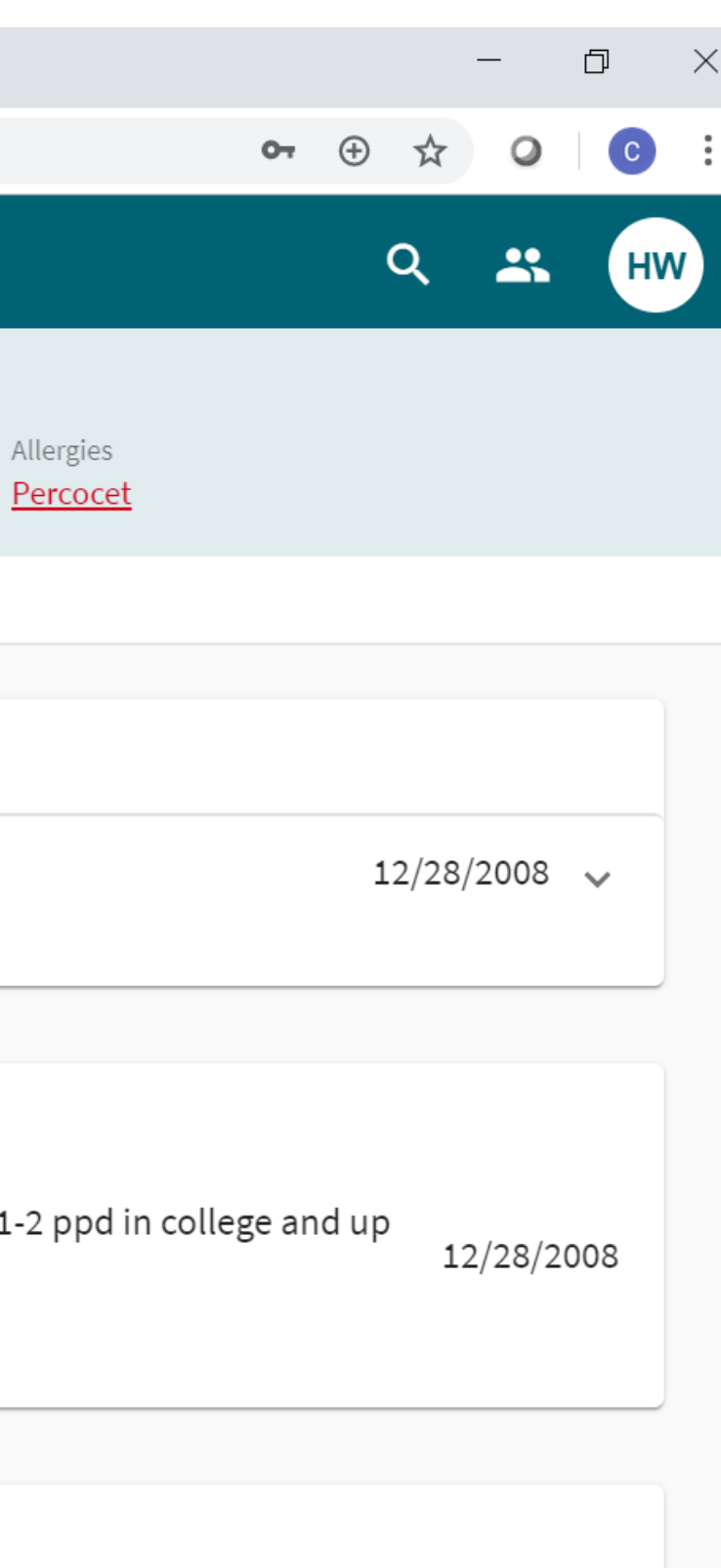

| $\bigcirc$ Centricity Now× $\leftarrow$ $\rightarrow$ $\bigcirc$ $\bigcirc$ $\leftarrow$ $\rightarrow$ $\bigcirc$ $\bigcirc$ $\leftarrow$ $\bigcirc$ $\bigcirc$ $\bigcirc$ $\leftarrow$ $\bigcirc$ $\bigcirc$ $\bigcirc$ $\leftarrow$ $\bigcirc$ $\bigcirc$ $\bigcirc$ $\leftarrow$ $\bigcirc$ $\bigcirc$ $\bigcirc$ $\leftarrow$ $\bigcirc$ $\rightarrow$ |                                                                                                 |                                                  |
|----------------------------------------------------------------------------------------------------|-------------------------------------------------------------------------------------------------|--------------------------------------------------|
| Centricity Now   Virence                                                                                                    |                                                                                                 |                                                  |
| Walter S. CaldwellGenderAgeDOBPhoneLarM6201/26/1957(503) 434-0090En                                                                                                    | nguage Race Ethnicity Insurance<br>nglish White Not Hispanic or Latino Consolidated Health Care | PCP Allerg<br>e Not available <mark>Perce</mark> |
| SUMMARY DOCUMENTS VITALS HISTORIES                                                                                                    | DEMOGRAPHICS                                                                                    |                                                  |
| Basic Demographics                                                                                                    | Contact Information<br>Active                                                                   | Insurance<br>Active                              |
| MRN MR-846-624                                                                                                    | Phone (503) 434-0090 (work)                                                                     | PRIMARY                                          |
| SSN *** **-6624                                                                                                    | (503) 434-0091 (fax)<br>Email walter.caldwell@outlook.com                                       | Consolidated H                                   |
| Marital Status Married                                                                                                    | Address 4839 NW Montgomery St.                                                                  | Member ID                                        |
| Patient Status Living                                                                                                    | Portland<br>IL 60434                                                                            | Group Number                                     |
|                                                                                                    |                                                                                                 | Address                                          |

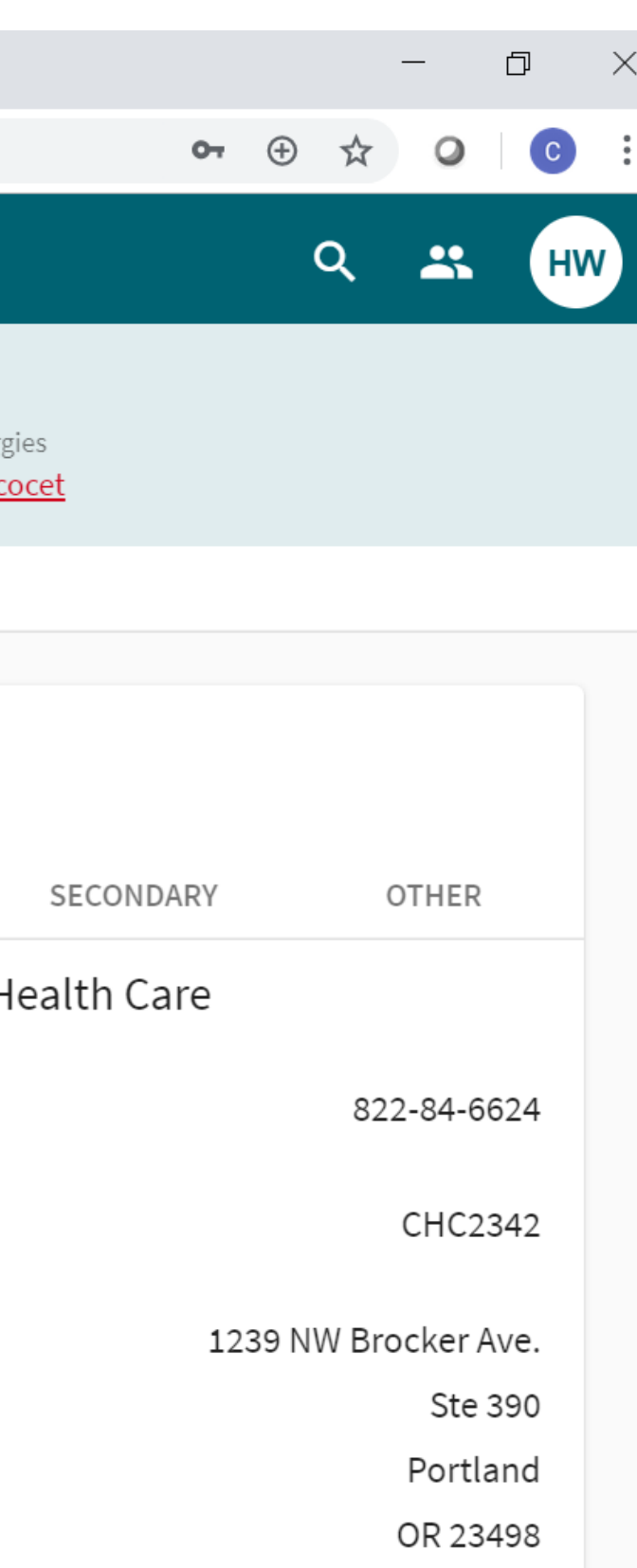

# Clinical Writes FHIR API

30

# **Extending APIs from Read to Write**

Enabling a cloud and open eco-system

• Today's Challenges ...

Simplifying the integration points to CPS / CEMR Increasing the tools for practices and 3rd party to develop solutions

Improved ability to test integrations with each releases

Easier access to advanced capabilities outside CPS/CEMR

• Tomorrow's Opportunity ...

Extending APIs to include both read and write. Including Observations, Immunizations and Problems. With a new development portal that enables customers and partners to develop their connections to CPS/CEMR.

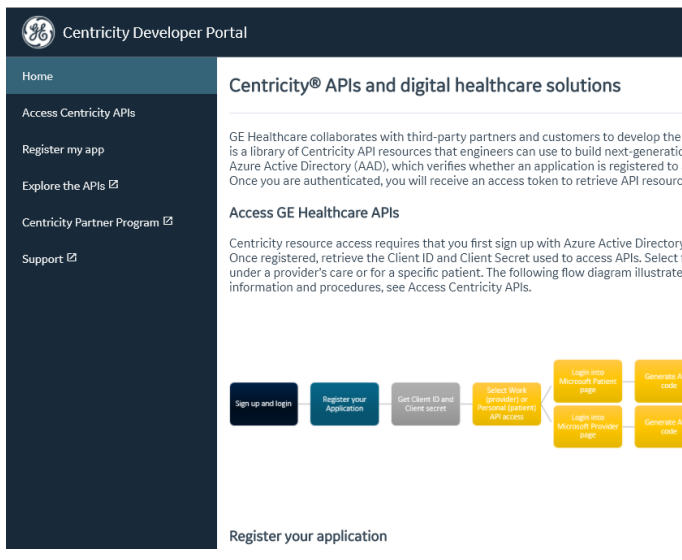

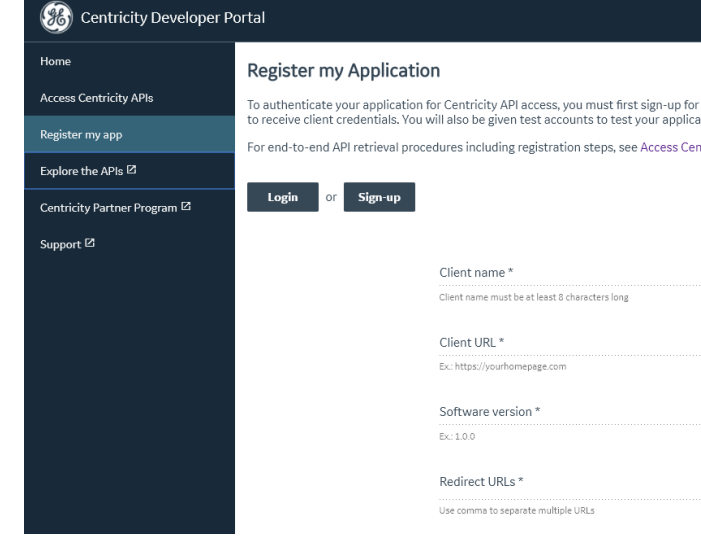

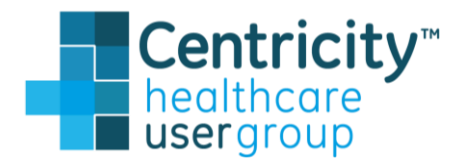

|                                                                                                    | Login -                            |
|----------------------------------------------------------------------------------------------------|------------------------------------|
|                                                                                                    | ^                                  |
|                                                                                                    | - 1                                |
| future of digital healthcare solutions. Central to the<br>on healthcare applications. These resources are secu<br>access API resources and authenticates resource rec<br>es. | se efforts<br>red using<br>quests. |
| y (AAD) and then register your application with GE H<br>from Work or Personal options to retrieve data from<br>s the API retrieval process. For end-to-end process           | ealthcare.<br>a patient            |
| unti Using Austri cosin<br>generation Takan<br>um Using Austri cosin<br>generation Takan<br>Using Austri cosin<br>generation Takan                                           |                                    |
|                                                                                                    |                                    |
|                                                                                                    | •                                  |
|                                                                                                    | Login -                            |
|                                                                                                    | ^                                  |
| a developer account and then register your applicat<br>ition with.                                                                                                    | ion here                           |
| ntricity APIs.                                                                                                    |                                    |
|                                                                                                    |                                    |
|                                                                                                    |                                    |
| 0/100                                                                                                    |                                    |
|                                                                                                    |                                    |
| 0/255                                                                                                    |                                    |
| 0/10                                                                                                    |                                    |
|                                                                                                    |                                    |
|                                                                                                    |                                    |

# Workflow Improvements

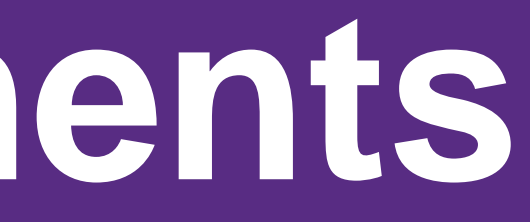

# Bulk Lab Signing

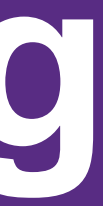

# **Bulk signing of lab results**

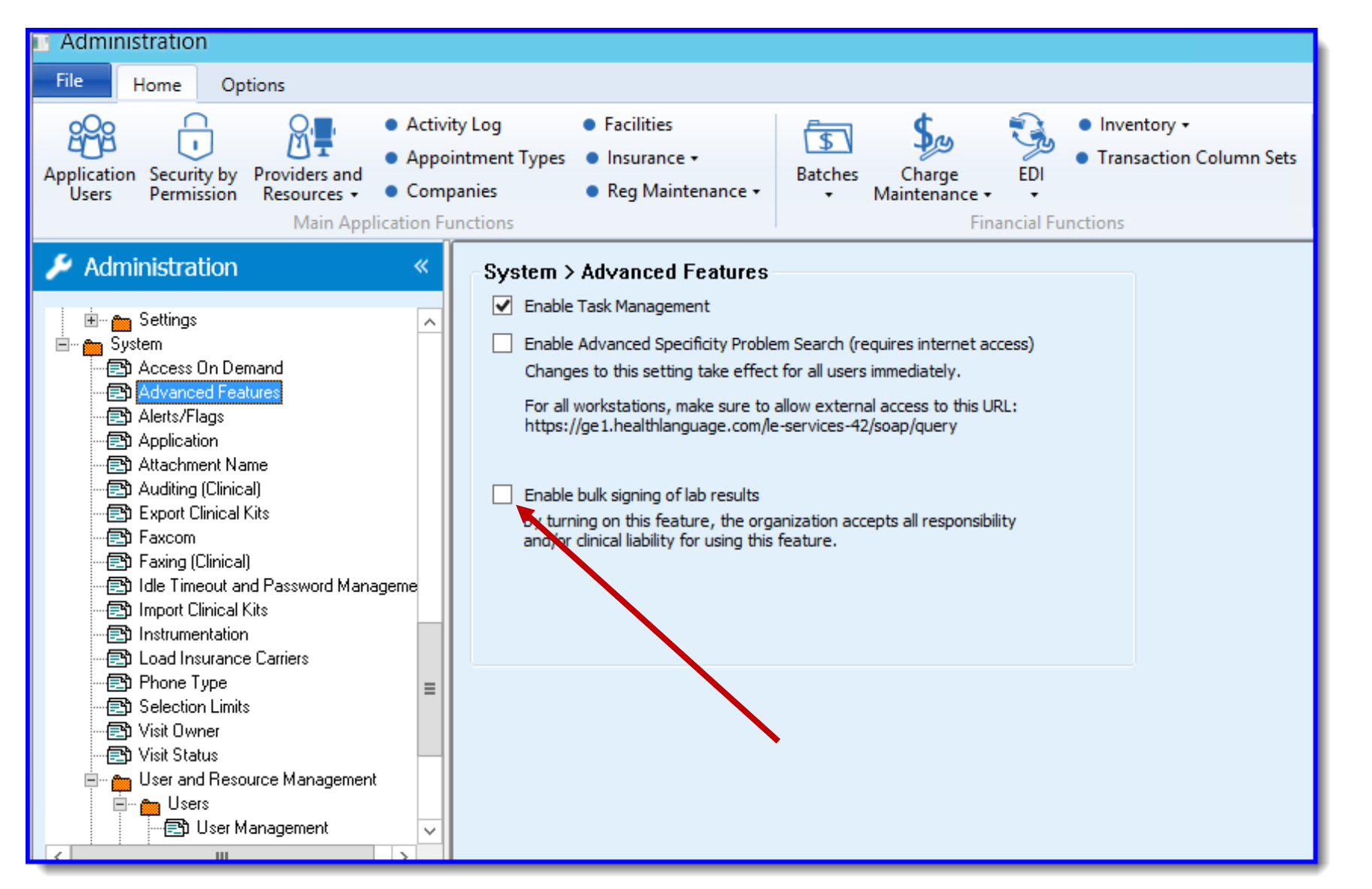

Allows providers to select multiple lab reports within a patient chart and sign in a single click

CPS v19 Pictured

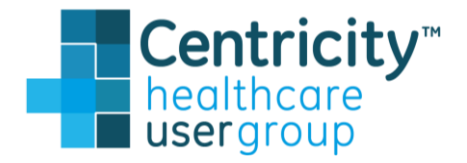

# **Bulk signing of lab results**

| Chart Desktop                 |                                                                                                    | _ <b>D</b> X                          |
|-------------------------------|----------------------------------------------------------------------------------------------------|---------------------------------------|
| File Home Options             | Find Patient 🚽 💷 🌀                                                                                                    | 👀 🕺 Davis MD, Rhea 📑 🔺                |
| Find<br>Patient -<br>Search   | Image: Contribution Properties       Image: Contribution + Charts       Image: Contribution + Charts       Image: Contrel + Charts       Image: Contribution + Charts                                                                                                    |                                       |
| 🖵 Chart Desktop 🛛 «           | Documents                                                                                                    |                                       |
| Summary<br>Alerts and Flags   | View documents to hovenga, julian N View documents to Showing 7 of 7                                                                                                    | 💕 እ 🏭<br>Route Remove Organize        |
| Documents<br>File Attachments | Image: Summary         Image: Summary         Summary           Image: Summary         Image: Summary         Image: Summary         Image: Summary           Image: Summary         Image: Summary         Image: Summary         Image: Summary           Image: Summary         Image: Summary         Image: Summary         Image: Summary           Image: Summary         Image: Summary         Image: Summary         Image: Summary           Image: Summary         Image: Summary         Image: Summary         Image: Summary           Image: Summary         Image: Summary         Image: Summary         Image: Summary           Image: Summary         Image: Summary         Image: Summary         Image: Summary           Image: Summary         Image: Summary         Image: Summary         Image: Summary           Image: Summary         Image: Summary         Image: Summary         Image: Summary           Image: Summary         Image: Summary         Image: Summary         Image: Summary           Image: Summary         Image: Summary         Image: Summary         Image: Summary           Image: Summary         Image: Summary         Image: Summary         Image: Summary           Image: Summary         Image: Summary         Image: Summary         Image: Summary           Ima                                                                                                    | Status Reason ^<br>Unsigned Signature |
| Rx Renewals<br>Messaging      | Image: Second second second         | Unsigned Signature                    |
| Scheduling 🗔                  | Image: Control of the second second | Unsigned Signature                    |
| Registration 🗔                |                                                                                                    | Unsigned Signature                    |
| Set Up Links 🗘                | Doc ID: 3     Date Sent: 01/09/2011     Comments       From:     LinkLogic     Time Sent: 1:10 AM       Priority:     Urgent                                                                                                    |                                       |
| Chart Desktop                 | Properties: Lab Report at U.P.M.A. on 01/06/2011 12:00 AM by julian N hovenga Document                                                                                                    | TCC 📄 🥪 🖉 Attach 🗸                    |
| Chart Reports                 | aaaieaa: aIaaA aEaA<br>Ia: aa00 aaaaa                                                                                                    | ^                                     |
|                               | aoae: Aaa aeauaa aaaauaea aae alaaa uaaeaa oaaeaalae aoaea.                                                                                                    | <b></b>                               |

CPS v19 Pictured

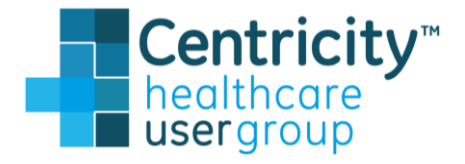

#### Allows providers to select multiple lab reports within a patient chart from the provider's desktop>documents and sign in a single click

# **Prescription Enhancements**

38

### **Rx Renewals tab enhancements in v19**

| Chart Desktop                                                                                         |                                                                                                    |                                           |                                                   |                                                                                     |
|----------------------------------------------------------------------------------------------------|----------------------------------------------------------------------------------------------------|-------------------------------------------|---------------------------------------------------|-------------------------------------------------------------------------------------|
| File Home Options                                                                                     |                                                                                                    |                                           |                                                   | Find Patient                                                                        |
| Find<br>Patient -<br>Search                                                                           | Image: Contribution Properties       Image: Contribution Properties         Image: Contribution Properties       Image: Contribution Properties         Image: Contribution Properties       Image: Contribution Properites         Image: Contributi | Open Import Chart Complete Orders Desktop | sh EPCS<br>illures<br>Commands<br>Custom Commands |                                                                                     |
| Chart Desktop «                                                                                       | Rx Renewals                                                                                                    |                                           |                                                   |                                                                                     |
| Summary<br>Alerts and Flags<br>Documents<br>File Attachments                                          | <ul> <li>Bavis, Rhea</li> <li>Q</li> <li>✓ Show matched patients</li> <li>✓ Show unmatched patients</li> </ul>                                                                                                    |                                           |                                                   | Renewal requests ( <b>3</b><br>Patient Name<br>Filter by: <i>Enter patient name</i> |
| Rx Renewals<br>Messaging                                                                              | Requested Patient Name                                                                                                    | Birth Date <u>New</u> Cho                 | ange Pending Authorizing Provider                 | Actions                                                                             |
| EPCS Transmission Failures<br>EPCS Incident Report                                                    |                                                                                                    | 11/11/1980 1 0                            | 0 Rhea Davis                                      | Ê 🕈                                                                                 |
| Scheduling 🗔                                                                                          |                                                                                                    | 10/10/1990 2 0                            | 0 Rhea Davis                                      | $\square$                                                                           |
|                                                                                                    |                                                                                                    | 07/04/1976 1 0                            | 0 Rhea Davis                                      | Ē Š                                                                                 |
| Set Up Links 🔕                                                                                        | 09/13/2018 DOCKENDORF, Tad A                                                                                                    | 04/01/1923                                | Rhea Davis                                        | ♣ ⊘                                                                                 |
| Chart Desktop<br>Chart<br>Chart<br>Chart Reports<br>Chart LinkLogic<br>Scheduling<br>Chart S S I IIII |                                                                                                    |                                           |                                                   |                                                                                     |

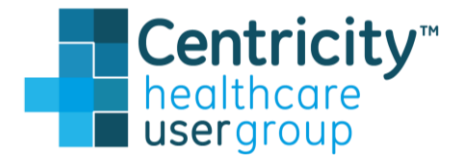

|    | Davis, Nied 📭 🖷 🍯                  |
|----|------------------------------------|
|    |                                    |
|    |                                    |
| ;) | Change requests (0) Pending rx (0) |
| 2  | Requested Date<br>mm/dd/yyyy Clear |
|    | Workflow State 🔻                   |
|    |                                    |
|    |                                    |
|    |                                    |
|    |                                    |
|    |                                    |
|    |                                    |
|    |                                    |
|    |                                    |
|    |                                    |
|    |                                    |
|    |                                    |
|    |                                    |

| Chart Desktop                                                                                                    |                                                                                                    |                                                                                          |                       |                               |                          |                                  |                      |                   |                                                           |
|----------------------------------------------------------------------------------------------------|----------------------------------------------------------------------------------------------------|------------------------------------------------------------------------------------------|-----------------------|-------------------------------|--------------------------|----------------------------------|----------------------|-------------------|-----------------------------------------------------------|
| File Home Options                                                                                                    |                                                                                                    |                                                                                          |                       |                               |                          |                                  |                      |                   | Find Patient                                              |
| Find<br>Patient -<br>Search                                                                                                    | C Corrections Properties Corrections Corrections Corre | Transcription<br>htribution -<br>achments -<br>Alert/Flag Alerts/Flags<br>Alerts / Flags | Open<br>Chart Summary | Complete<br>Orders<br>Desktop | Refresh EPCS<br>Failures | Set Up<br>Commands<br>Custom Com | nmands               |                   |                                                           |
| 🖵 Chart Desktop 🤍                                                                                                    | Rx Renewals                                                                                                    |                                                                                          |                       |                               |                          |                                  |                      |                   |                                                           |
| Summary<br>Alerts and Flags<br>Documents<br>File Attachments                                                                                                    | Bavis, Rhea C ✓ Show matched p.                                                                                                    | Atients 🛛 Show unmatched patients                                                        |                       |                               |                          |                                  |                      | Filter by         | Renewal requests (<br>Patient Name<br>: Enter patient nam |
| Rx Renewals<br>Messaging                                                                                                    | C <u>Requested</u>                                                                                                    | <u>Patient Name</u>                                                                      | Birth Date            | New                           | <u>Change</u>            | Pending                          | Authorizing Provider | Actions           |                                                           |
| EPCS Transmission Failures<br>EPCS Incident Report                                                                                                    | . 09/19/2018                                                                                                    | Patient01, Patient01                                                                     | 11/11/1980            | 1                             | 0                        | 0                                | Rhea Davis           | $\hat{\Box}$      |                                                           |
| Scheduling 🗔                                                                                                    | . 09/19/2018                                                                                                    | Patient02, Patient02                                                                     | 10/10/1990            | 2                             | 0                        | 0                                | Rhea Davis           | $1 \rightarrow 1$ |                                                           |
| Registration E                                                                                                    | . 09/19/2018                                                                                                    | Test Patient, Erx                                                                        | 07/04/1976            | 1                             | 0                        | 0                                | Rhea Davis           | $1 \rightarrow 1$ |                                                           |
| Set Up Links 🔕                                                                                                    | 09/13/2018                                                                                                    | DOCKENDORF, Tad A                                                                        | 04/01/1923            |                               |                          |                                  | Rhea Davis           | ♣ Ø               |                                                           |
| Chart Desktop  Chart  Chart  Chart Reports  Chart LinkLogic  Scheduling  Chart  S Scheduling  Chart  Chart Chart  Chart  Chart  Chart  Chart Chart  Chart  Chart Chart Cha |                                                                                                    | L≽                                                                                       |                       |                               |                          |                                  |                      |                   |                                                           |

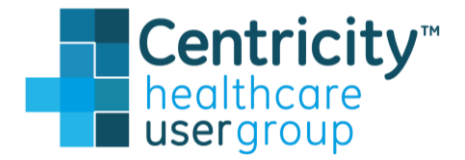

| <ul> <li>(3) Change requests (0) Pending rx (0)<br/>Requested Date</li> <li>mm/dd/yyyy Clear</li> </ul> | 0 |
|----------------------------------------------------------------------------------------------------|---|
| (3) Change requests (0) Pending rx (0)<br>Requested Date<br>ne mm/dd/yyyy Clear                         |   |
| (3) Change requests (0) Pending rx (0)<br>Requested Date<br>ne mm/dd/yyyy Clear                         |   |
| (3) Change requests (0) Pending rx (0)<br>Requested Date<br>ne mm/dd/yyyy Clear                         |   |
| (3) Change requests (0) Pending rx (0)<br>Requested Date<br>me mm/dd/yyyy Clear                         |   |
| me mm/dd/yyyy Clear                                                                                     |   |
|                                                                                                    |   |
| Workflow State                                                                                          | ' |
|                                                                                                    |   |
|                                                                                                    |   |
|                                                                                                    | - |
|                                                                                                    | - |
|                                                                                                    | - |
|                                                                                                    |   |
|                                                                                                    |   |
|                                                                                                    |   |
|                                                                                                    |   |
|                                                                                                    |   |
|                                                                                                    |   |
|                                                                                                    |   |
|                                                                                                    |   |
|                                                                                                    |   |

| Chart Desktop                                                                                                    |                                                                    |                                           |                                                |                                                                                                    |
|----------------------------------------------------------------------------------------------------|--------------------------------------------------------------------|-------------------------------------------|------------------------------------------------|----------------------------------------------------------------------------------------------------|
| File Home Options                                                                                                    |                                                                    |                                           |                                                | Find Patient 🗸 💽 🔘                                                                                                 |
| Find<br>Patient -<br>Search                                                                                                    |                                                                    | Ppen Import Chart Summary Desktop         | 5<br>Set Up<br>Commands<br>Custom Commands     |                                                                                                    |
| Chart Desktop «                                                                                                    | Rx Renewals                                                        |                                           |                                                |                                                                                                    |
| Summary<br>Alerts and Flags<br>Documents<br>File Attachments                                                                                                    | Bavis, Rhea Q<br>☑ Show matched patients ☑ Show unmatched patients |                                           |                                                | Renewal requests (3) Change requests (3) Change requested Patient Name Request Filter by: Enter patient name mm/de |
| Rx Renewals<br>Messaging                                                                                                    | C Requested Patient Name                                           | Birth Date <u>New</u> <u>Change</u>       | Pending Authorizing Provider                   | Actions                                                                                                    |
| EPCS Transmission Failures<br>EPCS Incident Report                                                                                                    | 09/19/2018 Patient01, Patient01                                    | 11/11/1980 1 0                            | 0 Rhea Davis                                   |                                                                                                    |
| Scheduling 🗗<br>Registration 🗔                                                                                                    | 09/19/2018 Renewal Request for: LIPITOR 80 MG ORAL TABLET          | Enter workflow comments here              | •                                              | NP                                                                                                    |
|                                                                                                    |                                                                    | 10/10/1990 2 0                            | 0 Rhea Davis                                   | Ê Š                                                                                                    |
| Set Up Links Ѻ                                                                                                    | ⊞ 09/19/2018 Test Patient, Erx                                     | 07/04/1976 1 0                            | 0 Rhea Davis                                   | Ê Š                                                                                                    |
|                                                                                                    | 09/13/2018 DOCKENDOF F, Tad A                                      | 04/01/1923                                | Rhea Davis                                     | ዲ⊘                                                                                                    |
|                                                                                                    |                                                                    |                                           |                                                |                                                                                                    |
| Chart Desktop  Chart Chart Chart Chart Reports Chart LinkLogic Scheduling  Chart Chart Cha | Prescription details<br>Drug name, strength, type.                 | Com<br>Live here in Rx<br>Creates tag nex | ments<br>Renewals ONLY.<br>It to patient name. | Workflow State<br>Changes upon action with<br>update. Allows for filterin                                          |

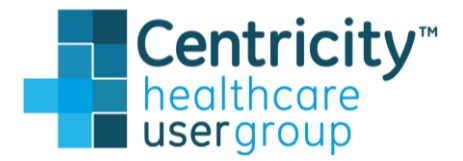

| _ D X                                     |
|-------------------------------------------|
| 💱 Davis, Rhea 📭 🔺 🕜                       |
|                                           |
|                                           |
|                                           |
|                                           |
| ests ( <b>0</b> ) Pending rx ( <b>0</b> ) |
| ted Date                                  |
| Clear                                     |
| Workflow State▼                           |
| [N] Not Started                           |
| [P] In Progress                           |
|                                           |
|                                           |
|                                           |
|                                           |
|                                           |
|                                           |
|                                           |
| e                                         |
| hin                                       |
| a                                         |
| 9.                                        |
|                                           |
|                                           |
|                                           |
|                                           |

| Chart Desktop                                                                                                    |                                                                                                    |                                   |                                   |                                       |                                                                                                    |
|----------------------------------------------------------------------------------------------------|----------------------------------------------------------------------------------------------------|-----------------------------------|-----------------------------------|---------------------------------------|----------------------------------------------------------------------------------------------------|
| File Home Options                                                                                                    |                                                                                                    |                                   |                                   |                                       | Find Patient 👻 🚺 🔍                                                                                                    |
| Find<br>Patient -<br>Search                                                                                                    | C Édit Transcription<br>fresh Properties<br>Attachments •<br>Documents<br>Mew View Alerts/Flags<br>Alerts / Flags | Open Import Chart Summary Desktop | te Print Refresh EPCS<br>Failures | Set Up<br>Commands<br>Custom Commands |                                                                                                    |
| 🖵 Chart Desktop 🤍                                                                                                    | Rx Renewals                                                                                                    |                                   |                                   |                                       |                                                                                                    |
| Summary<br>Alerts and Flags<br>Documents<br>File Attachments                                                                                                    | <ul> <li>Bavis, Rhea Q</li> <li>✓ Show matched patients</li> <li>✓ Show unmatched patients</li> </ul>             |                                   |                                   |                                       | Renewal requests (3)       Change requests (3)         Patient Name       Requests         Filter by:       Enter patient name |
| Rx Renewals<br>Messaging                                                                                                    | C Requested Patient Name                                                                                          | Birth Date                        | <u>New Change</u>                 | Pending Authorizing Provider          | Actions                                                                                                    |
| EPCS Transmission Failures<br>EPCS Incident Report                                                                                                    | □ 09/19/2018                                                                                                    | 11/11/1980 1                      | L O                               | 0 Rhea Davis                          | ÊŇ                                                                                                    |
| Registration []                                                                                                    | 09/19/2018 Renewal Request for: LIPITOR 80 MG ORAL TABLET                                                         | Comme                             | ents here                         |                                       | N                                                                                                    |
|                                                                                                    | ■ 09/19/2018 Patient02, Potient02                                                                                 | 10/10/1990 2                      | 2 0                               | 0 Rhea Davis                          |                                                                                                    |
| Set op Links 🗘                                                                                                    |                                                                                                    | 07/04/1976 1                      | L 0                               | 0 Rhea Davis                          | Ê Š                                                                                                    |
|                                                                                                    | 09/13/2018 DOCKENDOF F, Tad A                                                                                     | 04/01/1923                        |                                   | Rhea Davis                            | ♣ ⊘                                                                                                    |
| Chart Desktop  Chart Chart Chart Reports  Chart LinkLogic  Scheduling  Chart Chart C | Prescription details<br>Drug name, strength, type.                                                                |                                   |                                   |                                       |                                                                                                    |

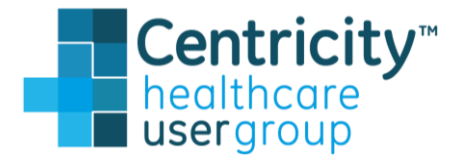

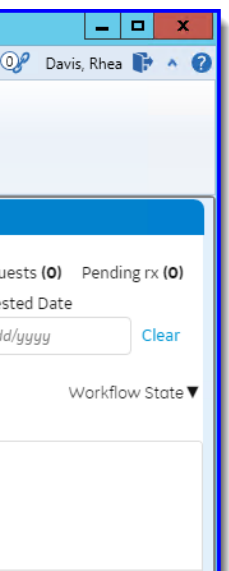

# Allows users to prioritize

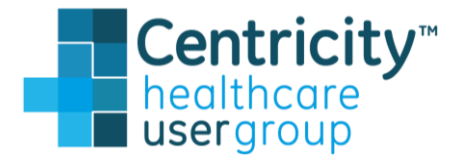

| _ 🗆 X                   |
|-------------------------|
| 🞯 🛛 Davis, Rhea 📑 🔺 🕜   |
|                         |
|                         |
|                         |
|                         |
|                         |
| ests (0) Pending rx (0) |
| sted Date               |
| d/yyyy Clear            |
| Markflaur Stata 🛡       |
| worknow state ¥         |
|                         |
|                         |
|                         |
|                         |
|                         |

Can further allow the user to track if they have completed a task or enter "note to self"

| Chart Desktop                                                                      |                                                           |                                                   |                                       |                                                                                              |
|------------------------------------------------------------------------------------|-----------------------------------------------------------|---------------------------------------------------|---------------------------------------|----------------------------------------------------------------------------------------------|
| File Home Options                                                                  |                                                           |                                                   |                                       | Find Patient 👻 🚺 💽 🖉                                                                         |
| Find<br>Patient -<br>Search                                                        | Properties                                                | Open<br>Chart Summary<br>Chart Summary<br>Desktop | Set Up<br>Commands<br>Custom Commands |                                                                                              |
| Chart Desktop «                                                                    | Rx Renewals                                               |                                                   |                                       |                                                                                              |
| Summary<br>Alerts and Flags<br>Documents<br>Eile Attachments                       | Bavis, Rhea Q                                             |                                                   |                                       | Renewal requests (3) Change request Patient Name Request Filter by: Enter patient name mm/de |
| Rx Renewals<br>Messaging                                                           | C Requested Patient Name                                  | Birth Date <u>New</u> <u>Change</u>               | Pending Authorizing Provider          | Actions                                                                                      |
| EPCS Transmission Failures<br>EPCS Incident Report                                 | 🗆 09/19/2018 👒 Patient01, Patient01                       | 11/11/1980 1 0                                    | 1 R nea Davis 🕒                       | Ň                                                                                            |
| Scheduling 🗔<br>Registration 🗔                                                     | 09/19/2018 Renewal Request for: LIPITOR 80 MG ORAL TABLET | Comments here                                     |                                       | N                                                                                            |
|                                                                                    | ⊕ 09/19/2018 Patient02, Patient02                         | 10/10/1990 2 0                                    | 0 Rhea Davis                          | 8                                                                                            |
| Set Up Links Q                                                                     |                                                           | 07/04/1976 1 0                                    | 0 Rhea Davis                          | 8                                                                                            |
|                                                                                    | 09/13/2018 DOCKENDORF, Tad A                              | 04/01/1923                                        | Rhea Davis                            | 0                                                                                            |
| Chart Desktop  Chart Chart Chart Reports  Chart LinkLogic  Scheduling  Chart S % E |                                                           |                                                   | Workflow<br>Changes upon action       | State<br>within update.                                                                      |

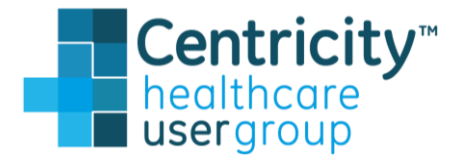

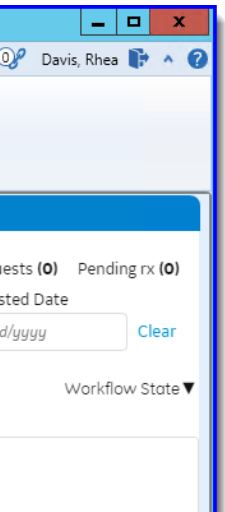

#### Pro tip... If "P" then "Pending" column will not be 0.

| Chart Desktop                                                  |                                                                                            |                                            |                                       |                                                                           |                                 |
|----------------------------------------------------------------|--------------------------------------------------------------------------------------------|--------------------------------------------|---------------------------------------|---------------------------------------------------------------------------|---------------------------------|
| ile Home Options                                               |                                                                                            |                                            |                                       | Find Patient 🔹 🕖                                                          | <b>( 0 - 0</b>                  |
| Find<br>titent -<br>earch                                      | Contribution -<br>Properties Contribution -<br>() Attachments -<br>Documents Attachments - | Open Import Chart<br>Chart Summary Desktop | Set Up<br>Commands<br>Custom Commands |                                                                           |                                 |
| Chart Desktop «                                                | Rx Renewals                                                                                |                                            |                                       |                                                                           |                                 |
| Summary<br>Alerts and Flags<br>Documents                       | <ul> <li>Bavis, Rhea Q</li> <li>✓ Show unmatched patients</li> </ul>                       |                                            |                                       | Renewal requests (3) Cha<br>Patient Name<br>Filter by: Enter patient name | ange reque<br>Request<br>mm/dd/ |
| ile Attachments<br>& Renewals<br>Jessaging                     | C Requested Patient Name                                                                   | Birth Date <u>New Change</u>               | Pending Authorizing Provider          | Actions                                                                   | V                               |
| PCS Transmission Failures<br>PCS Incident Report<br>Scheduling | <ul> <li>09/19/2018</li></ul>                                                              | 11/11/1980 1 0                             | 0 Rhea Davis                          | È 🕈                                                                       |                                 |
|                                                                | ■ 09/19/2018 Patient02, Patient02                                                          | 10/10/1990 2 0                             | 0 Rhea Davis                          | <br>₿ Ň                                                                   |                                 |
|                                                                |                                                                                            | 07/04/1976 1 0                             | 0 Rhea Davis                          | Ê 🔊                                                                       |                                 |
| s to filter                                                    | 09/13/2018 DOCKENDORF, Tad A                                                               | 04/01/1923                                 | Rhea Davis                            | ♣ ⊘                                                                       |                                 |

Allows users to filter and focus on requests that have not yet had action taken (or see what has been completed) and are unsigned

Workflow State Allows for filtering.

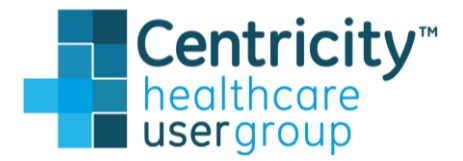

| _ 🗆 X                                     |
|-------------------------------------------|
| 📝 🛛 Davis, Rhea 🚺 🔺 🕜                     |
|                                           |
|                                           |
|                                           |
|                                           |
| ests ( <b>0</b> ) Pending rx ( <b>0</b> ) |
| sted Date                                 |
| d/yyyy Clear                              |
| Workflow State 🔻                          |
| [N] Not Started                           |
| [P] In Progress                           |
| H                                         |
|                                           |
|                                           |
|                                           |
|                                           |
|                                           |
|                                           |
|                                           |
| e                                         |
|                                           |
|                                           |
|                                           |
|                                           |
|                                           |
|                                           |

### "Sticky" Responsible Provider

| Chart Desktop                                                   |                                                                                                    | Lind Dations                                                                                                    |
|-----------------------------------------------------------------|----------------------------------------------------------------------------------------------------|----------------------------------------------------------------------------------------------------|
| Find<br>Patient -<br>Search Document Document                   | Image: Section of the section of the section of th                       |                                                                                                    |
| 🖵 Chart Desktop 🛛 🔍 «                                           | Rx Renewals                                                                                                    |                                                                                                    |
| Summary<br>Alerts and Flags<br>Documents<br>File Attachments    | <ul> <li>Topeer, Harry Q</li> <li>Show matched patients</li> <li>Show unmatched patients</li> </ul>                                                                                                    | Renewal requests (3)       Change requests (0)       Pending not provide the second second se |
| Rx Renewals<br>Messaging                                        | C Requested Patient Name Birth Date New Change Pending Authorizing Provider Actions                                                                                                    | V orkflow                                                                                                    |
| EPCS Transmission Failures (0)<br>EPCS Incident Report<br>Sched | B 09/19/2018 Patient03, Paitent03     11/11/1981 3 0 0 Harry Topeer     Patient03, Paitent03     11/11/1981 3 0 0 Harry Topeer     Patient03     Patient03     Pa |                                                                                                    |
| When a delega                                                   | te<br>fill                                                                                                    |                                                                                                    |
| locument from                                                   | he                                                                                                    |                                                                                                    |
| ab, the Authoriz<br>Provider is the                             | ing<br>Authorizing<br>Provider                                                                                                    | Delegate                                                                                                    |

Responsible Flovider of the document

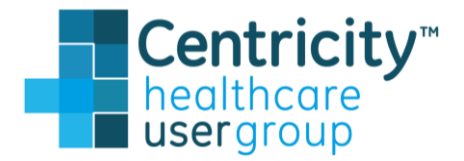

## "Sticky" Responsible Provider

| 🖬 Chart Desktop                                              |                                                                                                    |                                                                                                    |
|--------------------------------------------------------------|----------------------------------------------------------------------------------------------------|----------------------------------------------------------------------------------------------------|
| File Home Options                                            |                                                                                                    | Find Patient 🗸 😻 🛈 🕺 Davis, Rhea 🕞                                                                                                 |
| Find<br>Patient -<br>Search                                  | • Edit Transcription         • Contribution •         • Contribution •         • Contribution •         • Contribution •         • Attachments •         • Alerts/Flags         Alerts/Flags         Alerts / Flags         • Desktop         • Desktop         • Desktop         • Commands         Custom Commands         Custom Co                               |                                                                                                    |
| 🖵 Chart Desktop 🛛 🔍 🔍                                        | Rx Renewals                                                                                                    |                                                                                                    |
| Summary<br>Alerts and Flags<br>Documents<br>File Attachments | <ul> <li>Topeer, Harry Q</li> <li>Show matched patients</li> <li>Show unmatched patients</li> </ul>                                                                                                    | Renewal requests (3) Change requests (0) Pending rx<br>Patient Name Requested Date<br>Filter by: Enter patient name mm/dd/yyyy Cle |
| Rx Renewals<br>Messaging                                     | Requested       Patient Name       Birth Date       New       Change       Pending       Authorizing Provider       Actions                                                                                                    | Workflow St                                                                                                    |
| EPCS Transmission Failures (0)<br>EPCS Incident Report       | B 09/19/2018 Patient03, Paitent03     11/11/1981 3 0 0 Harry Topeer     B      C     C |                                                                                                    |
| Scheduling 🕞<br>Registration 🗗                               |                                                                                                    |                                                                                                    |
| Set Up Links 🛇                                               |                                                                                                    |                                                                                                    |
|                                                              |                                                                                                    | R                                                                                                    |
|                                                              |                                                                                                    |                                                                                                    |
|                                                              |                                                                                                    |                                                                                                    |
|                                                              |                                                                                                    |                                                                                                    |
|                                                              |                                                                                                    |                                                                                                    |
|                                                              |                                                                                                    |                                                                                                    |
| Chart Desktop                                                |                                                                                                    |                                                                                                    |
| Chart                                                        |                                                                                                    |                                                                                                    |
| Chart Reports                                                |                                                                                                    |                                                                                                    |
| Chart LinkLogic                                              |                                                                                                    |                                                                                                    |
| Scheduling                                                   |                                                                                                    |                                                                                                    |
| ۲                                                            | m                                                                                                    | ۶.,                                                                                                    |

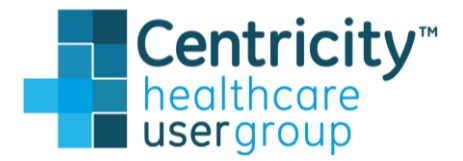

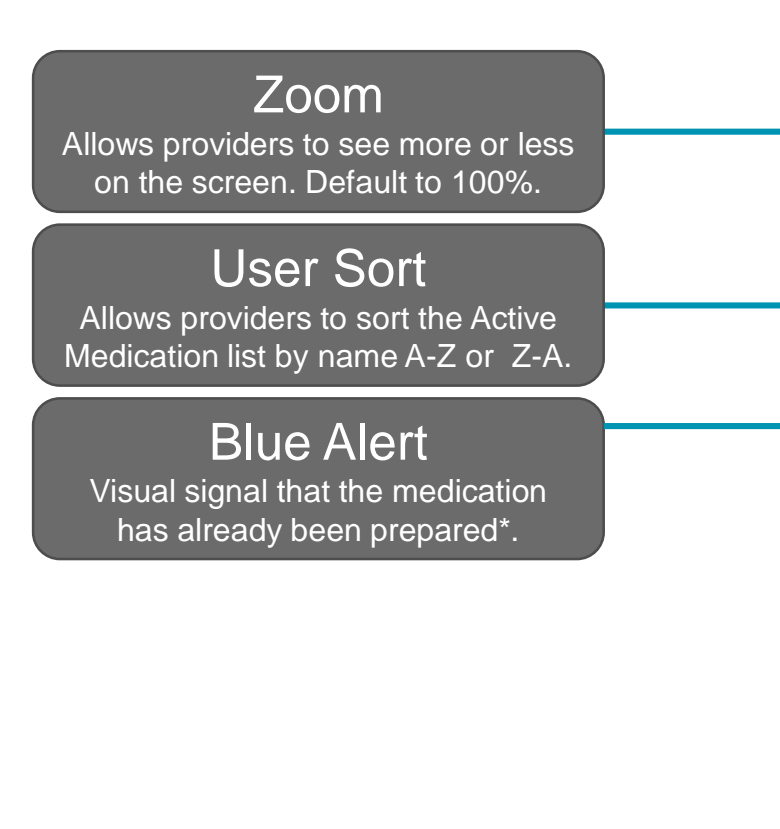

| Erx Test Patient                                                                                             | Outgoing author   | v18.0.0.815                                                                                                    |
|----------------------------------------------------------------------------------------------------|-------------------|----------------------------------------------------------------------------------------------------|
| No photo M 42 Years 04 July 1976<br>available Sex Age DOB                                                    | Address 1 of line | 1, Address 2 of line 2, Elizabeth, NJ 07208                                                                                                    |
|                                                                                                    | DEA#: DE0607      | 602 NPI: 1755972068                                                                                                    |
| Q50% Q75%<br>Patient's Current Pharmacy                                                                      |                   | Update Update View New View View A Major                                                                                                    |
| CA Pharmacy 10.6MU* [EPCS]<br>65432 Cabernet Turn                                                            | 🖍 Edit Pharmacy 👻 | Update Prescriptions for Renewal (1)                                                                                                    |
| Sonoma, CA 95476                                                                                             |                   | . CA Pharmacy 10 6MU* [EPCS]                                                                                                    |
| Active Medications by User Sort                                                                              | *                 | 65432 Cabernet Turn, Sonoma, CA 95476 (707) 210-7071                                                                                                    |
| See Dx Filter Options                                                                                        |                   | Image: Comparison of the second second se |
| ACIPHEX 20 MG TBEC (RABEPRAZOLE<br>SODIUM)<br>Last Ric 9/19/2018   Qty: 30 RF: 3 Pending                     | ref i Renew       | BMN 1 tablet by mouth once daily<br>Rhea Davis - Authorizing provider<br>Requested 09-19-2018<br>Requested 09-19-2018                                                                                                    |
| OXYCODONE HCL 10 MG ORAL TABLET<br>(OXYCODONE HCL)<br>Last Rx: 9/16/2018   Qty: 5 RF: 0                      | ref i Renew       |                                                                                                    |
| OXYCODONE HCL ER 40 MG ORAL TABLET ER<br>12 HOUR ABUSE-DETERRENT (OXYCODONE                                  | (ref) i Renew     |                                                                                                    |
| HCL)<br>Last Rx: 9/15/2018   Qty: 4 RF: 0                                                                    |                   |                                                                                                    |
| OXYCODONE HCL 10 MG ORAL TABLET<br>(OXYCODONE HCL)<br>Last Rv: 9/16/2018   Qty: 5 RF: 0                      | (ref) i Renew     |                                                                                                    |
| PENICILLIUM NOTATUM 20000 PNU/ML<br>SUBCUTANEOUS SOLUTION (PENICILLIUM                                       | (ref) i Renew     |                                                                                                    |
| NOTATUM)<br>Lost Rx: 9/15/2018   Qty: 4 RF: 1<br>⊞ See Dx Details                                            |                   |                                                                                                    |
| AMOXICILLIN 250 MG ORAL TABLET<br>CHEWABLE (AMOXICILLIN)<br>Lost Rx: 9/14/2018   Qty: 5 RF: 4                | (ref i Renew      |                                                                                                    |
| LIPITOR 20 MG ORAL TABLET (ATORVASTATIN<br>CALCIUM)<br>Last Rx: 9/14/2018   Qty: 5 RF: 4<br>B See Dx Details | (ef) i Renew      |                                                                                                    |
| LIPITOR 80 MG ORAL TABLET (ATORVASTATIN<br>CALCIUM)<br>Last Rx: 9/14/2018   Qty: 5 RF: 9                     | (ref) i Renew     |                                                                                                    |
|                                                                                                    |                   | Print Options/Sign Rx Sign Rx Now                                                                                                    |

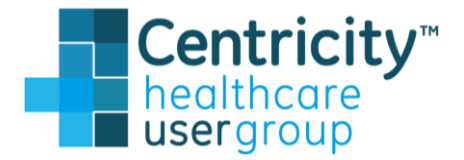

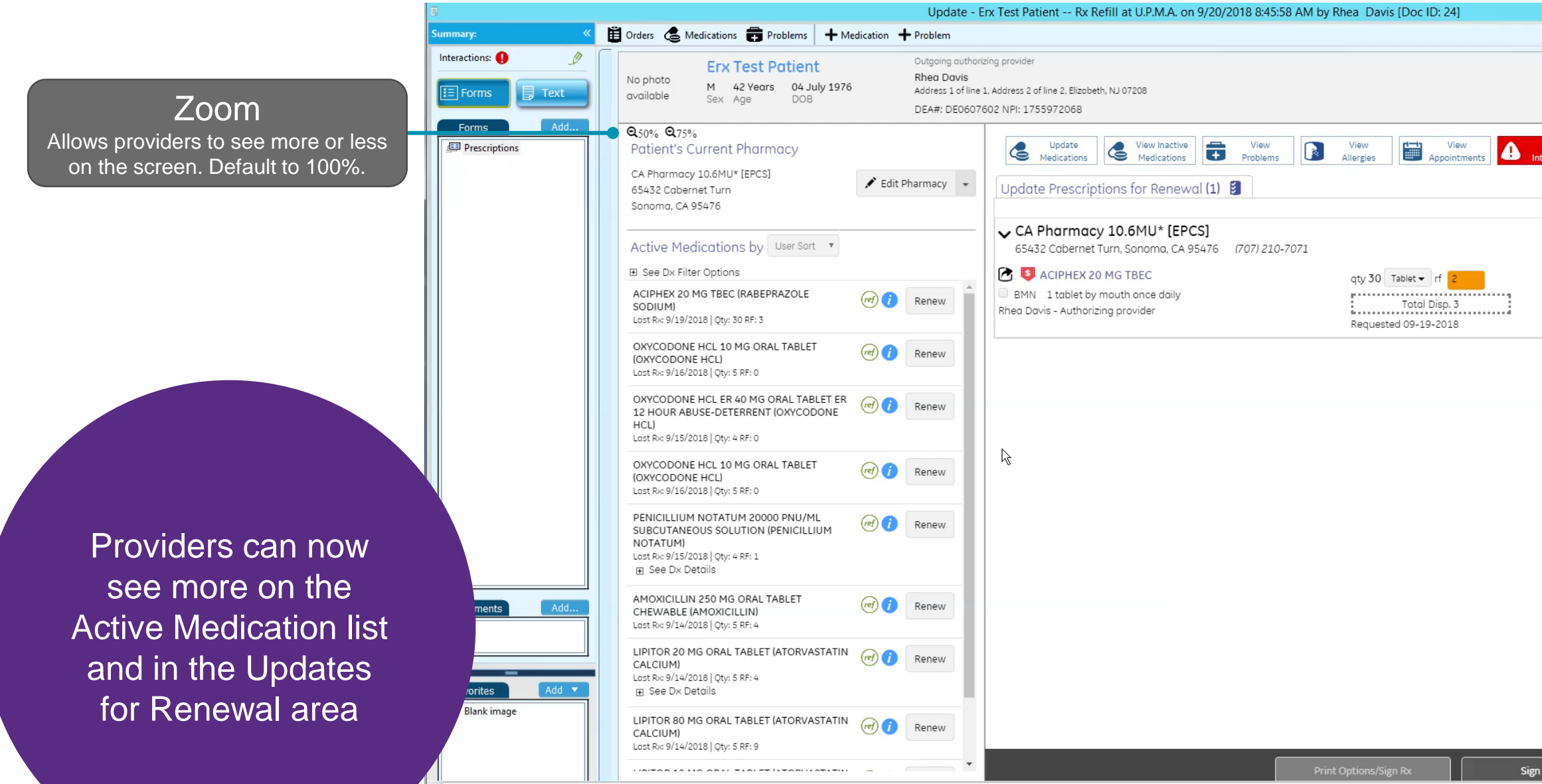

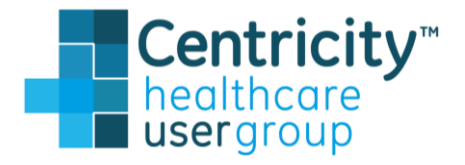

|                            | -  | ٥  | * |
|----------------------------|----|----|---|
|                            | En | d  |   |
| v18.                       |    | 15 |   |
|                            |    |    |   |
|                            |    |    |   |
|                            |    |    |   |
| Major Active               |    |    |   |
|                            |    |    |   |
|                            |    |    |   |
|                            |    |    |   |
|                            | Ť  |    |   |
| Earliest Fill 09-19-2018   |    |    |   |
| Route: ORAL;SAVINGS FOR NO |    |    |   |
|                            |    |    |   |
|                            |    |    | Ξ |
|                            |    |    |   |
|                            |    |    |   |
|                            |    |    |   |
|                            |    |    |   |
|                            |    |    |   |
|                            |    |    |   |
|                            |    |    |   |
|                            |    |    |   |
|                            |    |    |   |
|                            |    |    |   |
|                            |    |    |   |
|                            |    |    |   |
|                            |    |    |   |
|                            |    |    |   |
|                            |    |    |   |
|                            |    |    |   |
| n Rx Now                   |    |    | - |
|                            |    | •  |   |

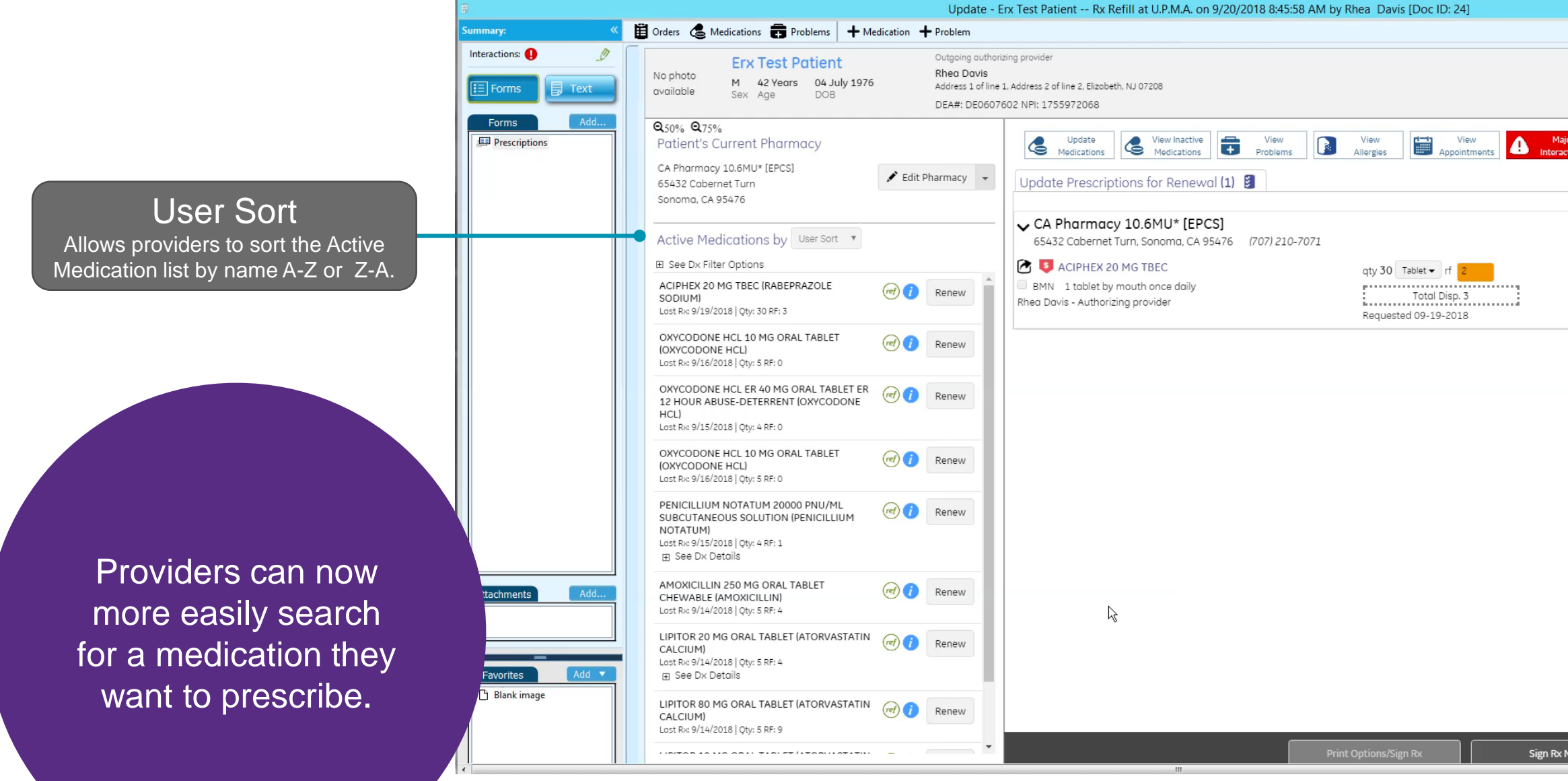

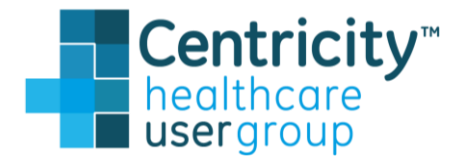

| igross     igross     igross <th></th> <th>_ 0</th> <th>-</th>                                                                                                    |              | _ 0                         | - |
|----------------------------------------------------------------------------------------------------|--------------|-----------------------------|---|
| Nor         Image: Second Second Sec |              | End                         |   |
| Image: Active         Image: Active         Image: Active         Image: Active         Eorliest Fill 09-19-2018         Route: ORAL;SAVINGS FOR NO.                                                                                                    |              | √18.0.0.815                 |   |
| Image: Sective         Image: Sective         Image:                                                                                                    |              |                             |   |
| Image: Active         Image: Active         Image: Active         Image: Active         Earliest Fill       09-19-2018         Image: Active         Route: ORAL;SAVINGS FOR NO.                                                                                                    |              |                             |   |
| Active      Edit Pharmacy      Edit Pharmacy     Edit Pharmacy                                                                                                    | _            |                             |   |
| Edit Pharmacy   Earliest Fill 09-19-2018 Rute: ORAL;SAVINGS FOR NO.                                                                                                    | ajor<br>Icti | ons Active                  |   |
| Earliest Fill 09-19-2018   Route: ORAL:SAVINGS FOR NO.                                                                                                    |              |                             |   |
| Earliest Fill 09-19-2018   Route: ORAL;SAVINGS FOR NO.                                                                                                    |              |                             |   |
| Earliest Fill 09-19-2018<br>Route: ORAL:SAVINGS FOR NO.                                                                                                    |              |                             |   |
| Earliest Fill 09-19-2018<br>Route: ORAL;SAVINGS FOR NO.                                                                                                    |              | 🖍 Edit Pharmacy 👻           |   |
| Route: ORAL:SAVINGS FOR NO.                                                                                                    |              |                             |   |
| Now                                                                                                    |              | Route: ORAL:SAVINGS FOR NO. |   |
| Now                                                                                                    |              |                             |   |
| Now                                                                                                    |              |                             | - |
| Now                                                                                                    |              |                             |   |
| Now                                                                                                    |              |                             |   |
| Now                                                                                                    |              |                             |   |
| Now                                                                                                    |              |                             |   |
| Now                                                                                                    |              |                             |   |
| Now                                                                                                    |              |                             |   |
| Now                                                                                                    |              |                             |   |
| Now                                                                                                    |              |                             |   |
| Now                                                                                                    |              |                             |   |
| Now                                                                                                    |              |                             |   |
| Now                                                                                                    |              |                             |   |
| Now                                                                                                    |              |                             |   |
| Now                                                                                                    |              |                             |   |
| Now                                                                                                    |              |                             |   |
| Now                                                                                                    |              |                             | _ |
| Now                                                                                                    |              |                             |   |
| Now                                                                                                    |              |                             |   |
|                                                                                                    | No           | wa                          | - |

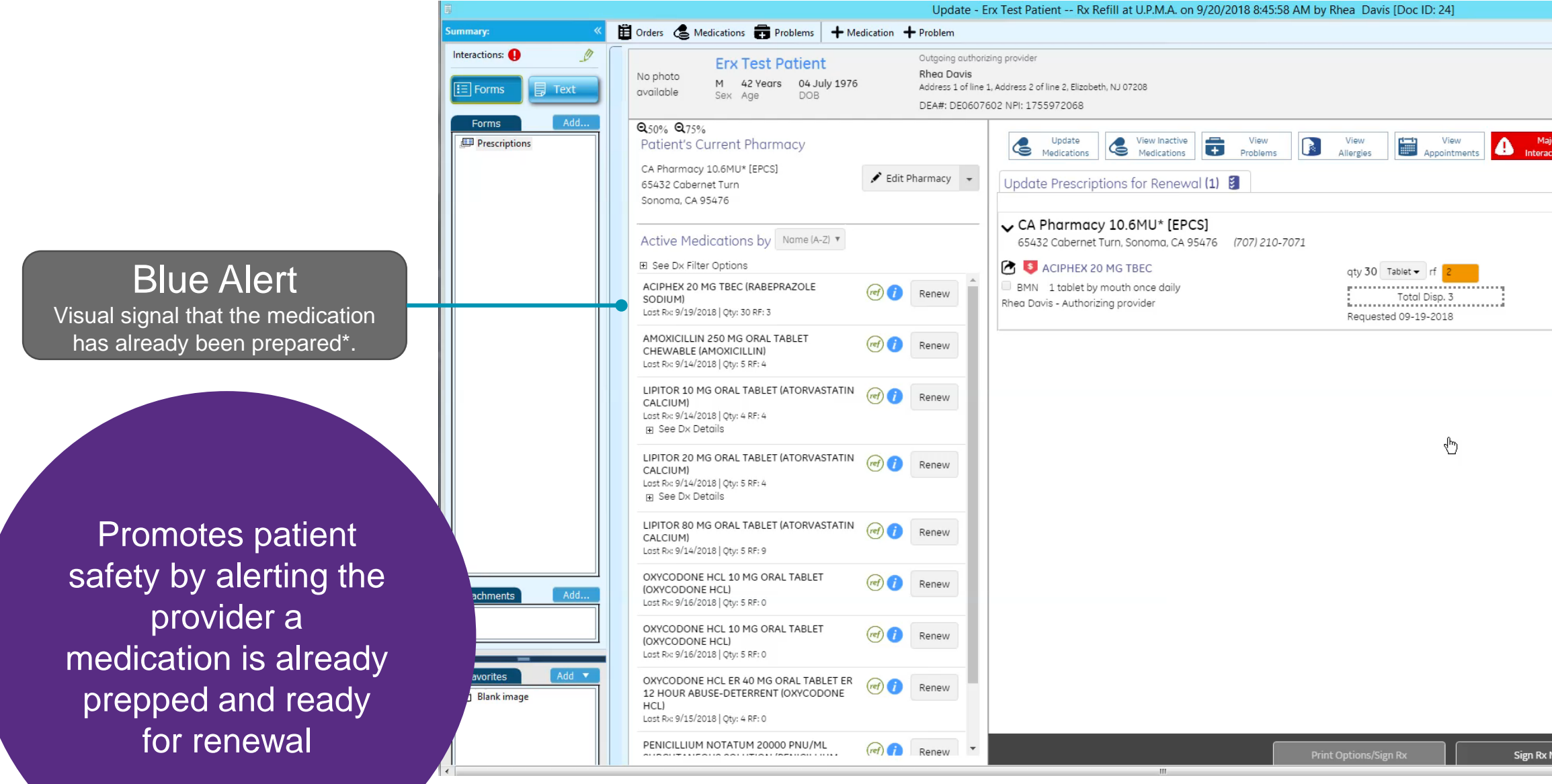

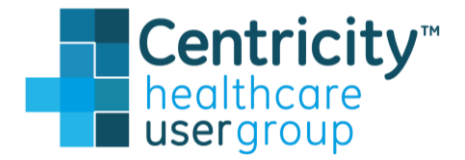

|                            | _ 0                                   |
|----------------------------|---------------------------------------|
|                            | End                                   |
|                            | v18.0.0.815                           |
|                            |                                       |
|                            |                                       |
|                            |                                       |
| or Active                  |                                       |
|                            |                                       |
|                            |                                       |
|                            | A site planet                         |
|                            | Fedit Pharmacy                        |
| Earliest Fill 09-19-2018   |                                       |
| Route: ORAL;SAVINGS FOR NO |                                       |
|                            |                                       |
|                            | =                                     |
|                            |                                       |
|                            |                                       |
|                            |                                       |
|                            |                                       |
|                            |                                       |
|                            |                                       |
|                            |                                       |
|                            |                                       |
|                            |                                       |
|                            |                                       |
|                            |                                       |
|                            |                                       |
|                            |                                       |
|                            |                                       |
|                            |                                       |
|                            |                                       |
| Now                        |                                       |
|                            | · · · · · · · · · · · · · · · · · · · |

## **Prescription form & Rx Renewals tab**

| Chart Desktop                                                |                                    |                                                               |                                                   |                             |                                       |                      |                                                                                                    |
|--------------------------------------------------------------|------------------------------------|---------------------------------------------------------------|---------------------------------------------------|-----------------------------|---------------------------------------|----------------------|----------------------------------------------------------------------------------------------------|
| File Home Options                                            |                                    |                                                               |                                                   |                             |                                       |                      |                                                                                                    |
| Find<br>Patient +<br>Search Search Document Document         |                                    | New View Refresh<br>Alert/Flag Alerts/Flags<br>Alerts / Flags | Open<br>Chart Summary Complete<br>Summary Desktop | nt Refresh EPCS<br>Failures | Set Up<br>Commands<br>Custom Commands |                      |                                                                                                    |
| Chart Desktop «                                              | Rx Renewals                        |                                                               |                                                   |                             |                                       |                      |                                                                                                    |
| Summary<br>Alerts and Flags<br>Documents<br>File Attachments | Bavis, Rhea Q<br>☑ Show matched pa | tients 🕑 Show unmatched patients                              | 5                                                 |                             |                                       |                      |                                                                                                    |
| Rx Renewals<br>Messaging                                     | C Requested                        | Patient Name                                                  | Birth Date                                        | <u>New</u> <u>Cł</u>        | nange <u>Pending</u>                  | Authorizing Provider | Actions                                                                                                    |
| EPCS Transmission Failures (0)<br>EPCS Incident Report       | . 09/20/2018                       | Test Patient, Erx                                             | 07/04/1976                                        | 1 0                         | 2                                     | Rhea Davis           | ÊŇ                                                                                                    |
| Scheduling 🗖                                                 | ⊕ 09/20/2018                       | Patient01, Patient01                                          | 11/11/1980                                        | 1 0                         | 0                                     | Rhea Davis           | ightharpoonup  ightharpoonup  igh |
| Registration E                                               | ⊕ 09/19/2018                       | Patient02, Patient02                                          | 10/10/1990                                        | 2 0                         | 0                                     | Rhea Davis           | Ê Š                                                                                                    |
| Set Up Links 🗘                                               | 09/13/2018                         | DOCKENDORF, Tad A                                             | 04/01/1923                                        |                             |                                       | Rhea Davis           | ♣ ⊘                                                                                                    |

When filtering by workflow state, currently only the medications are being removed from the user's view.\*

\*Feature may change for GA

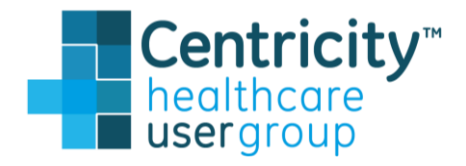

|                           | _ <b>_</b> X                       |
|---------------------------|------------------------------------|
| Find Patient +            | 😻 🔰 🕼 Davis, Rhea 📭 🔺 🕜            |
|                           |                                    |
|                           |                                    |
|                           |                                    |
|                           |                                    |
| Renewal requests (4)      | Change requests (0) Pending rx (2) |
| Patient Name              | Requested Date                     |
| er by: Enter patient name | mm/dd/yyyy Clear                   |
|                           | Workflow State 🔻                   |
|                           |                                    |
|                           |                                    |
|                           |                                    |
|                           |                                    |
|                           |                                    |
|                           |                                    |
|                           |                                    |
|                           |                                    |
|                           |                                    |
|                           |                                    |
|                           |                                    |
|                           |                                    |
|                           |                                    |
|                           |                                    |
|                           |                                    |
|                           |                                    |
|                           |                                    |
|                           |                                    |
|                           |                                    |
|                           |                                    |
|                           |                                    |
|                           |                                    |
|                           |                                    |
|                           |                                    |

## Summary of prescription enhancements in v19

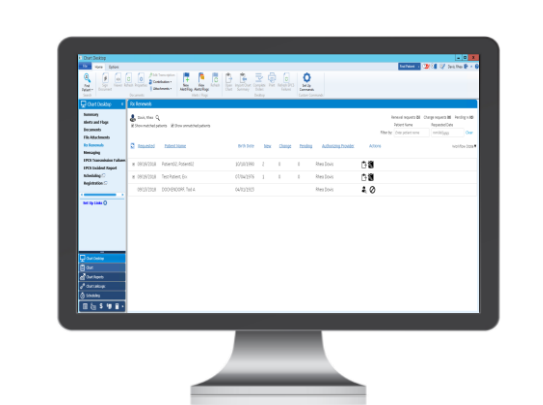

#### **Rx Renewals Tab**

#### Expanding patient rows

Displays medication name, strength, and type Allows for comments and adds a tag Workflow state is reflected Not Started In Progress

#### Workflow State

Filter by Not Started or In Progress

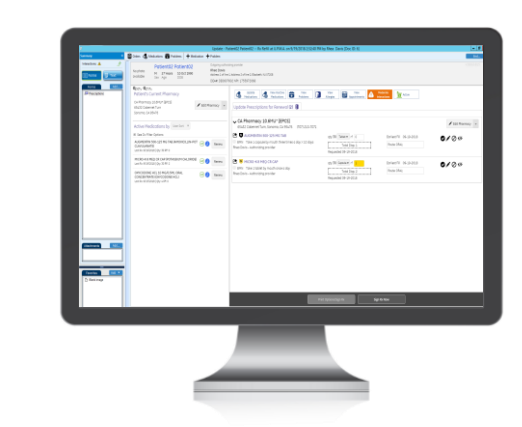

#### **Prescriptions Form**

Zoom

View at 50%, 75%, or 100%

**User Sort** 

View Active Medications from A-Z or Z-A

#### Blue Alert

Visual alert that the medication is already either electronically requested or manually renewed

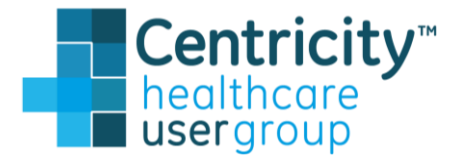

# eRx evolution continues: NCPDP 2017071

eRx transmission Rule – Medicare Part D ePrescribing Rule

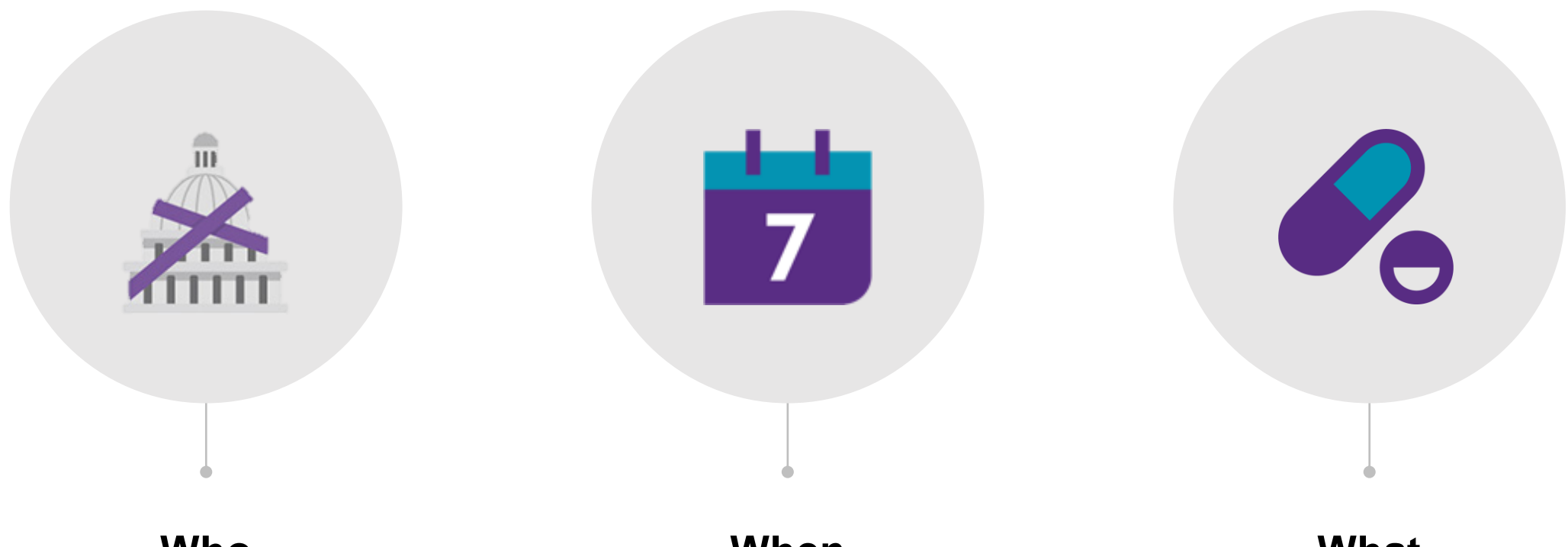

#### Who

CMS-2017-0156-1670; Medicare Program; Contract Year 2019 Policy and Technical Changes to {plans} When

Industry wide "big bang" go live January 2020

#### What

Will require an update to the eRx systems for all industry EHR and Pharmacy systems.

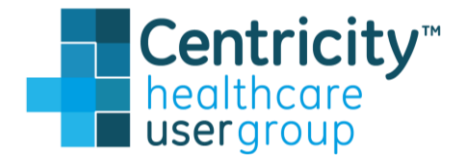

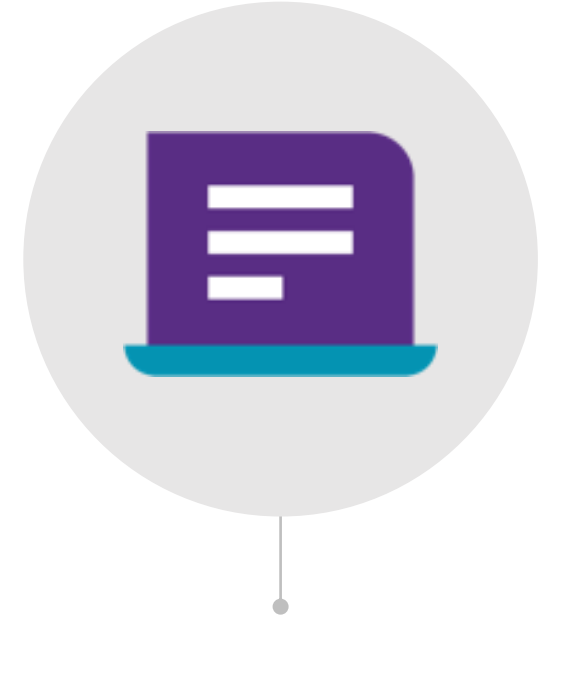

#### How

#### V20 will provide updates to support this requirement

Capabilities

55

### **Project Northstar: Intelligent Orders**

#### • Today's challenges ...

Simplify the complete order process Orders are not always in context of the patient problem Improved process to setup & maintain service providers, order codes & categories

#### • Tomorrow's opportunity ...

Factory sets of service provider, standardized order code & order category data

Automatically closing the loop on orders

Increasing flexibility with workflows by separating out order types from order processing behavior.

Workflows that facilitate the ordering process...not a checklist

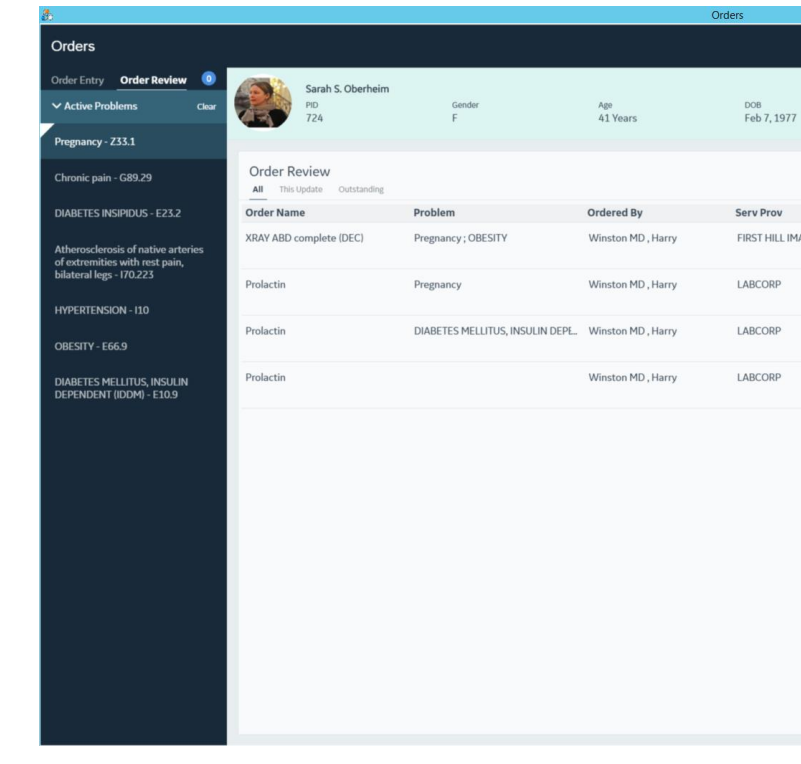

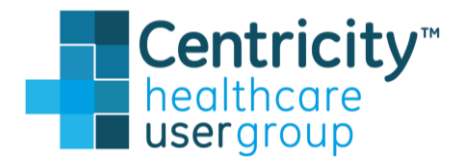

|            |                                         |            |                                         |           |           | - 0       | × |
|------------|-----------------------------------------|------------|-----------------------------------------|-----------|-----------|-----------|---|
|            |                                         |            | Sign All O                              | rders (0) | Sign My C | )rders (0 | 0 |
|            | Preferred Physician<br>Harry S. Winston |            | Primary Insurance<br>Acme Insurance Co. |           |           |           | • |
|            |                                         |            | Search current orders 🔹 🔎               | Add new   | orders    |           | + |
|            | Entry Date ↓                            | Туре       | Status                                  |           |           |           |   |
| AGING CENT | Nov 6, 2018                             | Imaging    | In Process                              | •         | 1         | e /       | × |
|            | Nov 6, 2018                             | Laboratory | Canceled                                |           |           |           | ۲ |
|            | Nov 6, 2018                             | Laboratory | Canceled                                |           |           |           | ۲ |
|            | Nov 6, 2018                             | Laboratory | Canceled                                |           |           |           | ۲ |
|            |                                         |            |                                         |           |           |           |   |

## **Patient Landing Page**

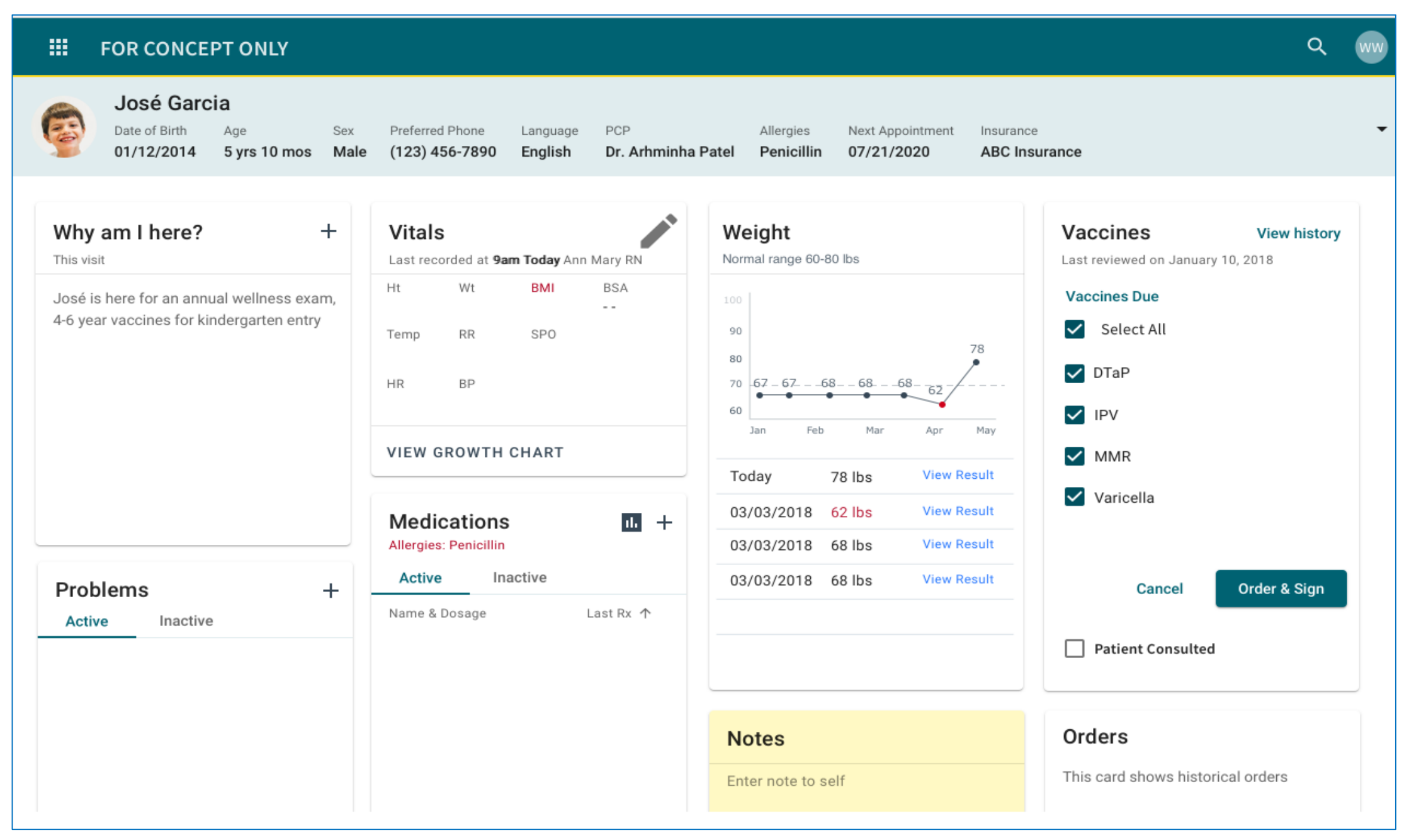

Any descriptions of future functionality do not constitute a commitment to provide specific functionality. Availability is subject to change.

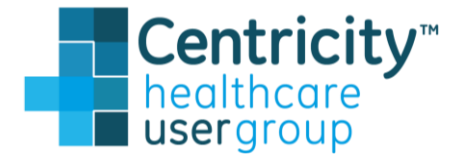

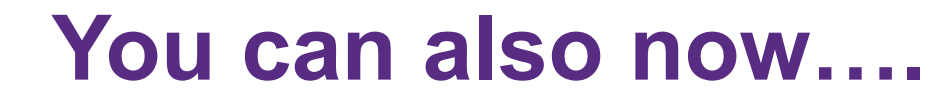

# Use MEL to add Referral Orders!

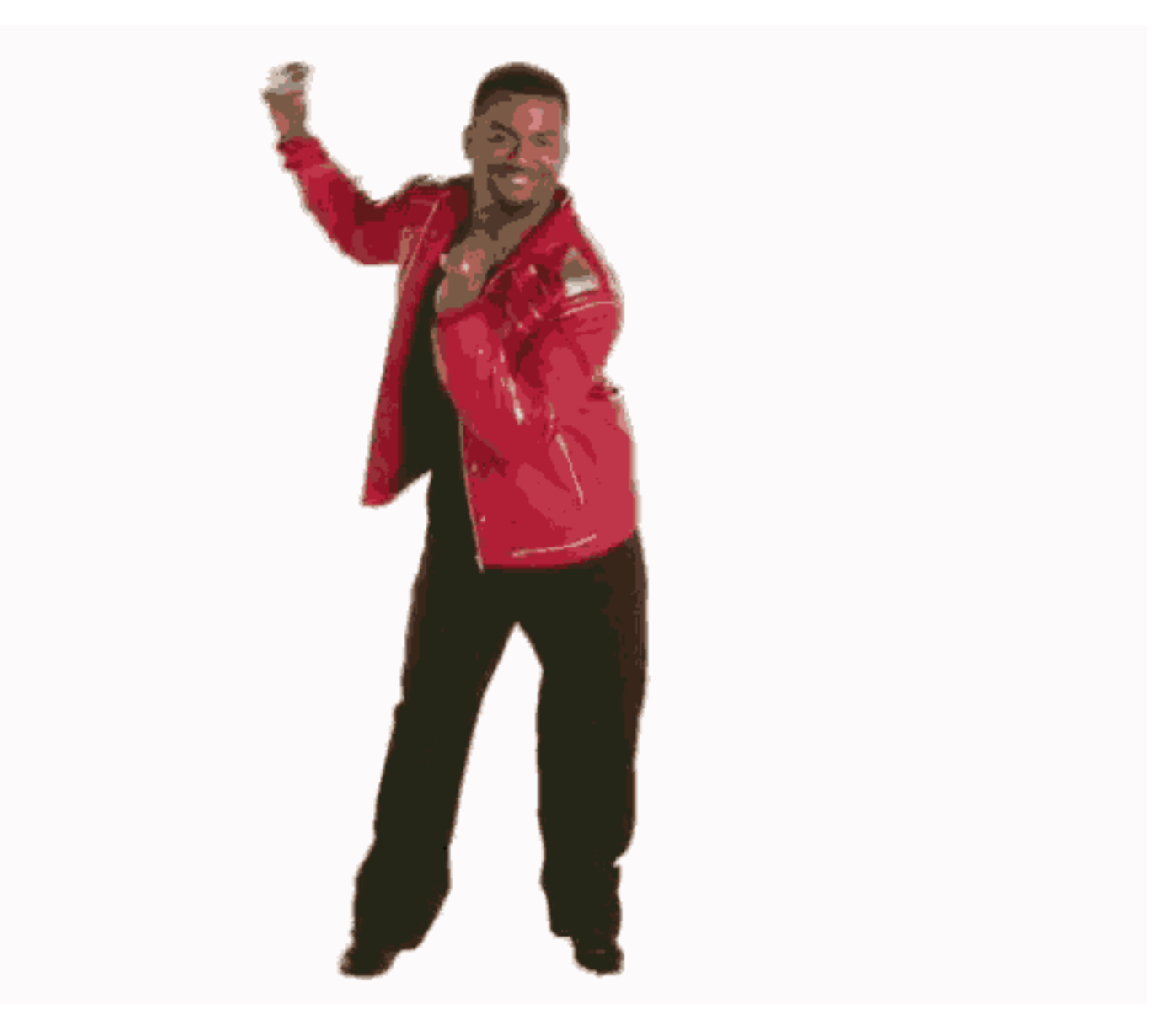

Any descriptions of future functionality do not constitute a commitment to provide specific functionality. Availability is subject to change.

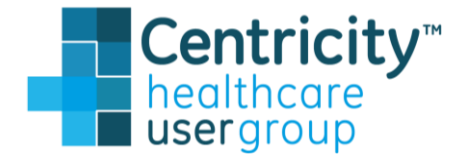

#### **CPS / CEMR 2019-2020 Release Schedule**

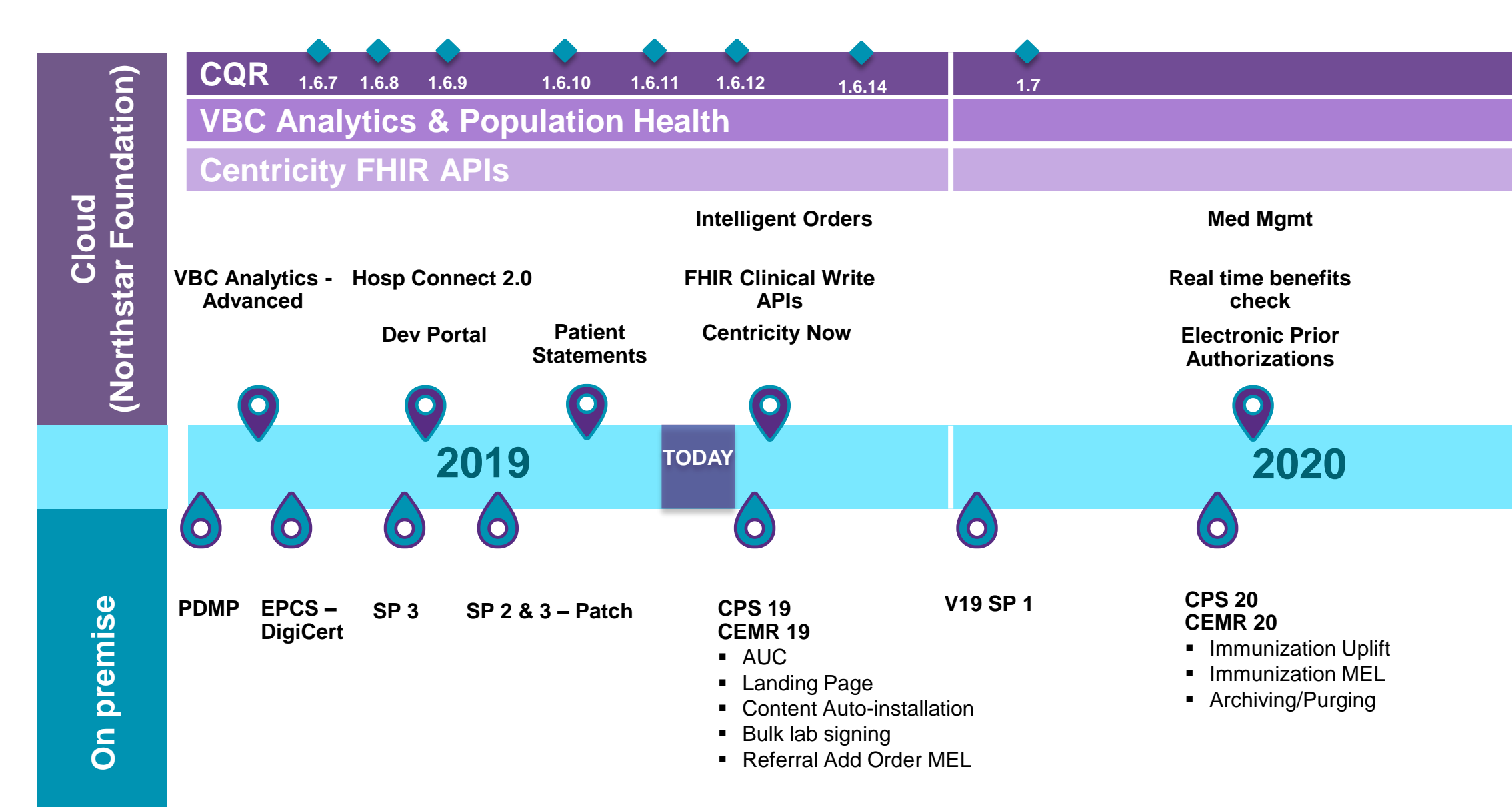

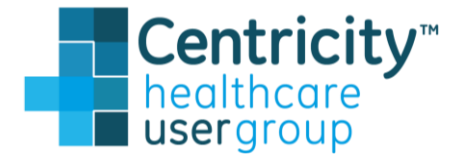

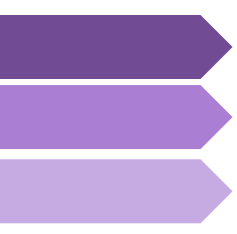

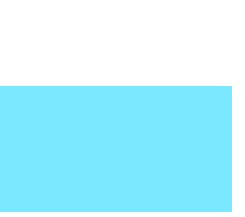

## **Action items**

# CMIO/Medical Director

Understand the AUC requirements Plan when and how you want to take advantage of all capabilities

# • CIO/IT Directors

Understand the Data agent and what preparation is required to implement Review hardware specs and consider hosting as an alternative to capital purchases

# 3rd Party Developer partners

Work with Partner Program and Developer Portal to gather information on how to utilize the new clinical write APIs

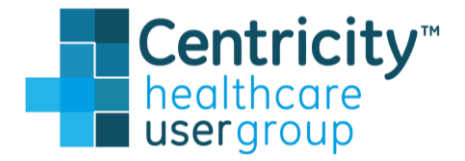

# Thank you

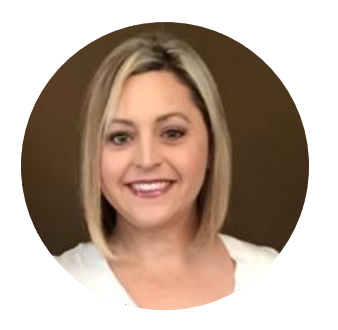

#### Rhea Davis Customer Adoption Leader

rhurst@athenahealth.com

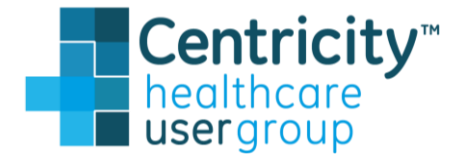

#### athenahealth resources

#### Research

PAMA 2014 https://www.cms.gov/Medicare/Quality-Initiatives-Patient-Assessment-Instruments/Appropriate-Use-Criteria-Program/index.html

**CMS regulations** https://www.federalregister.gov/d/2017-23953/p-amd-26

Tools

**Developer Portal for FHIR API** 

https://mydata.gehealthcare.com

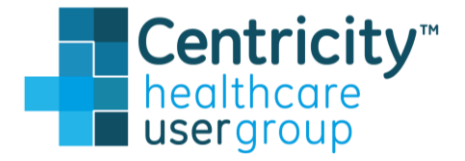